# Klären der Regelaktionen der Firepower Threat Defense-Richtlinien zur Zugriffskontrolle

# Inhalt

Einleitung Voraussetzungen Anforderungen Verwendete Komponenten Hintergrundinformationen Bereitstellung von ACP Konfigurieren Verfügbare AKP-Aktionen Interaktion zwischen ACP und Prefilter-Richtlinie **AKP-Blockaktion** Szenario 1. Früher LINA-Ausfall Szenario 2. Fallenlassen aufgrund von Snort Verdict ACP-Block mit Rücksetzaktion **ACP-Zulassungsaktion** Szenario 1. ACP-Zulassungsaktion (L3/L4-Bedingungen) Szenario 2. ACP-Zulassungsaktion (L3-7-Bedingungen) Szenario 3. Snort Fast-Forward-Verdict mit Allow **AKP-Treuhandaktion** Szenario 1. ACP Trust Action Szenario 2. ACP Trust Action (ohne SI, QoS und Identitätsrichtlinie) Sperren von Richtlinien vorfiltern Vorfilter-Policy Fastpath-Aktion Fastpath-Aktion der Vorfilterrichtlinie (Inline-Set) Prefilter Policy FastPath Action (Inline-Set mit Tap) Aktion zur Richtlinienanalvse vorfiltern Szenario 1. Vorfilter Analyse mit ACP-Blockregel Szenario 2. Vorfilter Analyse mit ACP-Zulassungsregel Szenario 3. Vorfilter Analyse mit ACP Trust Rule Szenario 4. Vorfilter Analyse mit ACP Trust Rule AKP-Überwachungsaktion Interaktive AKP-Blockaktion Interaktiver AKP-Block mit Rücksetzaktion Sekundäre FTD-Verbindungen und Pinholes **FTD-Richtlinien** Zusammenfassung Zugehörige Informationen

# Einleitung

In diesem Dokument werden die verschiedenen verfügbaren Aktionen der Zugriffskontrollrichtlinie (Access Control Policy, ACP) und der Vorfilterrichtlinie von Firepower Threat Defense (FTD) beschrieben.

# Voraussetzungen

# Anforderungen

Cisco empfiehlt, dass Sie über Kenntnisse in folgenden Bereichen verfügen:

- Flow Offload
- Paketerfassung auf Firepower Threat Defense-Appliances
- Packet Tracer und Erfassung mit Trace-Option auf FTD-Appliances

# Verwendete Komponenten

Die Informationen in diesem Dokument basierend auf folgenden Software- und Hardware-Versionen:

- Cisco Firepower 4110 Threat Defense Version 6.4.0 (Build 113) und 6.6.0 (Build 90)
- FirePOWER Management Center (FMC) Version 6.4.0 (Build 113) und 6.6.0 (Build 90)

Die Informationen in diesem Dokument beziehen sich auf Geräte in einer speziell eingerichteten Testumgebung. Alle Geräte, die in diesem Dokument benutzt wurden, begannen mit einer gelöschten (Nichterfüllungs) Konfiguration. Wenn Ihr Netzwerk in Betrieb ist, stellen Sie sicher, dass Sie die möglichen Auswirkungen aller Befehle verstehen.

# Verwandte Produkte

Dieses Dokument kann auch mit folgenden Hardware- und Softwareversionen verwendet werden:

- ASA 5506-X, ASA 5506W-X, ASA 5506H-X, ASA 5508-X, ASA 5516-X
- ASA 5512-X, ASA 5515-X, ASA 5525-X, ASA 5545-X, ASA 5555-X
- FPR1000, FPR2100, FPR4100, FPR9300
- VMware (ESXi), Amazon Web Services (AWS), Kernel-basiertes virtuelles System (KVM)
- Integrated Service Router (ISR)-Router-Modul
- FTD-Softwareversion 6.1.x und höher

Anmerkung: Flow Offload wird nur auf nativen Instanzen der ASA- und FTD-Anwendungen sowie auf den Plattformen FPR4100 und FPR9300 unterstützt. FTD-Containerinstanzen unterstützen kein Flow Offload.

# Hintergrundinformationen

Die Hintergrundoperation jeder Aktion wird zusammen mit ihrer Interaktion mit anderen Funktionen wie Flow Offload und Protokollen, die sekundäre Verbindungen öffnen, untersucht. FTD ist ein vereinheitlichtes Software-Image, das aus zwei Hauptkomponenten besteht:

- LINA-Motor
- Snort-Engine

Diese Abbildung zeigt, wie die beiden Engines interagieren:

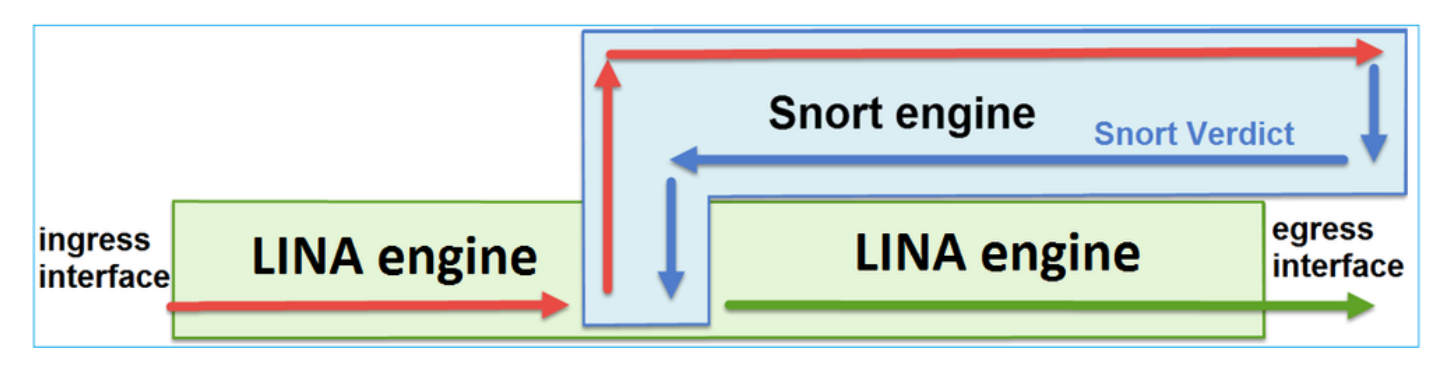

- Ein Paket gelangt an die Eingangsschnittstelle und wird von der LINA-Engine verarbeitet.
- Wenn dies nach der FTD-Richtlinie erforderlich ist, wird das Paket von der Snort-Engine geprüft.
- Die Snort-Engine gibt ein Urteil (Erlaubnisliste oder Sperrliste) für das Paket zurück
- Die LINA-Engine verwirft oder leitet das Paket basierend auf dem Urteil von Snort weiter.

# Bereitstellung von ACP

Die FTD-Richtlinie wird auf dem FMC konfiguriert, wenn die externe (Remote-) Verwaltung verwendet wird, oder auf dem Firepower Device Manager (FDM), wenn die lokale Verwaltung verwendet wird. In beiden Szenarien wird der ACP wie folgt bereitgestellt:

- eine globale Zugriffskontrollliste mit dem Namen CSM\_FW\_ACL\_ für die FTD LINA-Engine
- Zugriffskontrollregeln in der Datei /ngfw/var/sf/detection\_engines/<UUID>/ngfw.rules auf die FTD Snort Engine

# Konfigurieren

# Verfügbare AKP-Aktionen

Der FTD ACP enthält eine oder mehrere Regeln, und jede Regel kann eine dieser Aktionen ausführen. Wie in der Abbildung dargestellt,

- Allow
- Trust
- Monitor
- Block
- Block with reset
- Interactive Block
- Interactive Block with reset

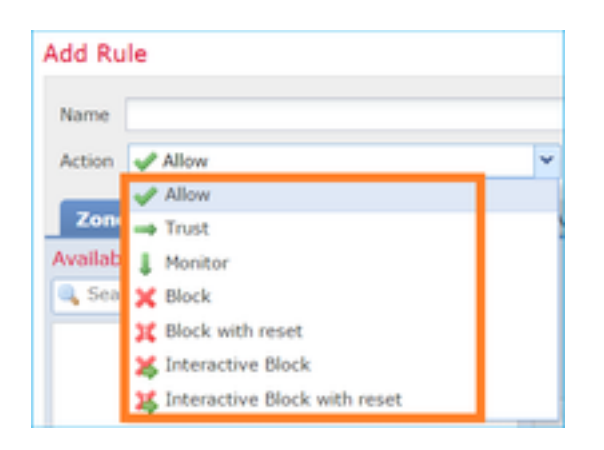

Ebenso kann eine Vorfilterrichtlinie eine oder mehrere Regeln enthalten, und die möglichen Aktionen werden im Bild angezeigt:

| Add Prefilte | r Rule              |                             |                                                                                        |
|--------------|---------------------|-----------------------------|----------------------------------------------------------------------------------------|
| Prefilter r  | rules perform early | handling of traffic based o | on simple network characteristics. Fastpathed traffic bypasses access control and QoS. |
| Name         |                     |                             | ✓ Enabled                                                                              |
| Action       | ✔ Analyze           | <b>~</b>                    |                                                                                        |
|              | 🛹 Analyze           |                             |                                                                                        |
|              | 🗙 Block             |                             |                                                                                        |
| Interfa      | 🔿 Fastpath          |                             | Ports                                                                                  |

# Interaktion zwischen ACP und Prefilter-Richtlinie

Die Prefilter-Richtlinie wurde in Version 6.1 eingeführt und erfüllt zwei Hauptaufgaben:

- Es ermöglicht die Überprüfung des getunnelten Datenverkehrs, wobei die FTD LINA-Engine den äußeren IP-Header überprüft, während die Snort-Engine den inneren IP-Header überprüft. Genauer gesagt, im Fall von getunneltem Datenverkehr (z. B. GRE) werden die Regeln in der Prefilter-Richtlinie immer auf die outer headers, während die Regeln in den AKP-Staaten immer für die internen Sitzungen gelten (inner headers). Der getunnelte Datenverkehr bezieht sich auf folgende Protokolle:
- GRE
- IP-in-IP
- IPv6-in-IP
- Teredo-Port 3544
- 2. Es bietet Early Access Control (EAC), mit dem der Fluss vollständig an der Snort-Engine vorbeigeleitet werden kann, wie im Bild gezeigt.

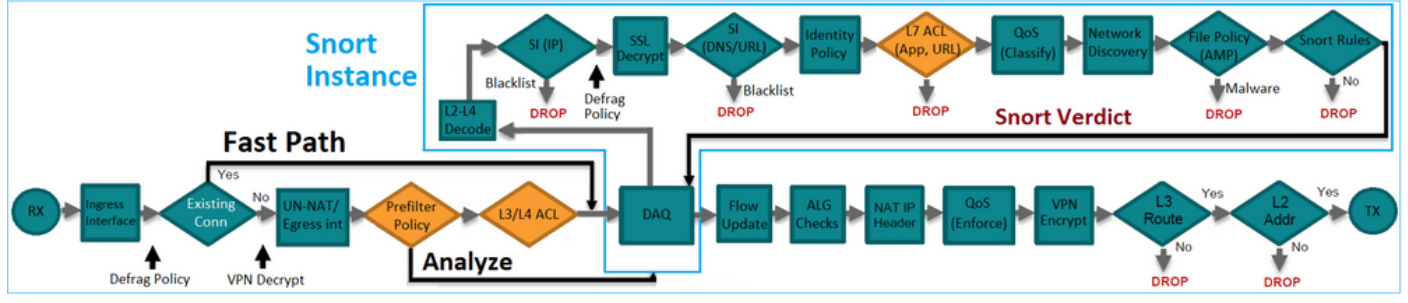

Die Vorfilterregeln werden auf FTD als L3/L4-Zugriffskontrollelemente (Access Control Elements, ACEs) bereitgestellt und gehen den konfigurierten L3/L4-ACEs wie in der Abbildung dargestellt voraus:

| firepower# show access-list<br>access-list CSM_FW_ACL_ line 1 remark rule-id 268434457: PREFILTER POLICY: FTD_Prefilter_Policy<br>access-list CSM_FW_ACL_ line 2 remark rule-id 268434457: RULE: Fastpath_Rule1<br>access-list CSM_FW_ACL_ line 3 advanced trust ip host 192.168.75.16 any rule-id 268434457 event-log both (hitcnt=0)<br>access-list CSM_FW_ACL_ line 4 remark rule-id 268434456: PREFILTER POLICY: FTD_Prefilter_Policy<br>access-list CSM_FW_ACL_ line 5 remark rule-id 268434456: RULE: DEFAULT TUNNEL ACTION RULE | Prefilter<br>Rules        |
|----------------------------------------------------------------------------------------------------|---------------------------|
| access-list CSM_FW_ACL_ line 6 advanced permit ipinip any any rule-id 268434456 (hitcnt=0) 0xf5b597d6<br>access-list CSM_FW_ACL_ line 7 advanced permit 41 any any rule-id 268434456 (hitcnt=0) 0x06095aba<br>access-list CSM_FW_ACL_ line 8 advanced permit gre any any rule-id 268434456 (hitcnt=2) 0x52c7a066<br>access-list CSM_FW_ACL_ line 9 advanced permit udp any any eq 3544 rule-id 268434456 (hitcnt=0) 0xcf6309bc                                                                                                    | Tunnel Prefilter<br>Rules |
| access-list CSM_FW_ACL_ line 10 remark rule-id 268434445: ACCESS POLICY: FTD5506-1 - Mandatory/1<br>access-list CSM_FW_ACL_ line 12 advanced deny ip host 10.1.1.1 any rule-id 26843445 event-log flow-start (hitcnt=0)<br>access-list CSM_FW_ACL_ line 14 remark rule-id 268434434: L4 RULE: DEFAULT ACTION RULE<br>access-list CSM_FW_ACL_ line 15 advanced permit ip any any rule-id 268434434 (hitcnt=410) 0xald3780e                                                                                                    | 0x8bf72c63                |

**Anmerkung:** Prefilter v/s ACP-Regeln = die erste Übereinstimmung wird angewendet.

# **AKP-Blockaktion**

Beachten Sie die in diesem Bild gezeigte Topologie:

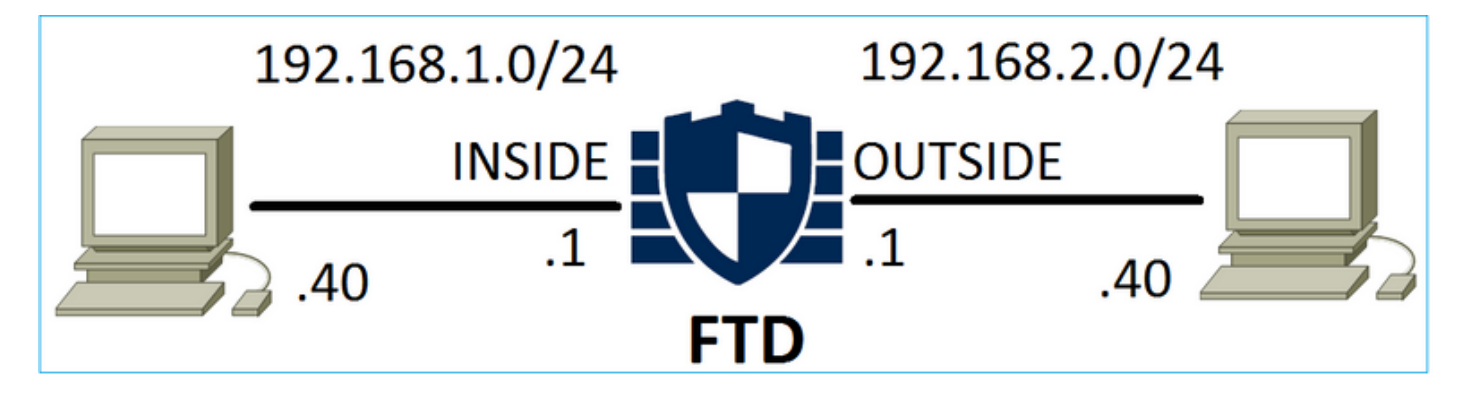

Szenario 1. Früher LINA-Ausfall

Der ACP enthält eine Blockregel, die eine L4-Bedingung verwendet (Ziel-Port TCP 80), wie in der Abbildung dargestellt:

| Ac   | cess Co    | ontrol 🕨 🖊 | Access Cont      | trol Ne | etwork Disc | covery A | pplication Detect | ors  | Correlat | ion Acti | ons 🔻        |                 |            |            |                    |               |
|------|------------|------------|------------------|---------|-------------|----------|-------------------|------|----------|----------|--------------|-----------------|------------|------------|--------------------|---------------|
| AC   | CP1        |            |                  |         |             |          |                   |      |          |          |              |                 |            |            |                    |               |
| Ente | er Descrip | ption      |                  |         |             |          |                   |      |          |          |              |                 |            |            |                    |               |
| Pref | ilter Pol  | licy: Defa | ult Prefilter Po | olicy   |             |          | SSL Policy:       | None |          |          |              |                 | Identity P | olicy: Nor | <u>1e</u>          |               |
|      |            |            |                  |         |             |          |                   |      |          |          |              |                 |            |            | Tn 🗧               | heritance Set |
| Ru   | iles       | Security 1 | Intelligence     | HTTP R  | esponses    | Advanced |                   |      |          |          |              |                 |            |            |                    |               |
| â    | Filter by  | y Device   |                  |         |             |          |                   |      |          | Show     | Rule Conflic | ts 😡            | 🔾 Add      | Category   | 📀 Add Rule         | Search Rule   |
|      |            |            | Source           | Dest    | Source      |          | Dest              |      |          |          |              |                 |            |            |                    |               |
| #    | Name       | •          | Zones            | Zones   | Networ      | ks       | Networks          | VLAN | Users    | Applica  | Source       | Des             | t Ports    | URLs       | ISE/SGT<br>Attribu | Action        |
| -    | Mandat     | tory - ACI | P1 (1-1)         |         |             |          |                   |      |          |          |              |                 |            |            |                    |               |
| 1    | Rule1      |            | Any              | Any     | 👼 192.1     | .68.1.40 | 2192.168.2.40     | Any  | Any      | Any      | Any          | st <sup>o</sup> | TCP (6):80 | Any        | Any                | 🗙 Block       |

Die in Snort bereitgestellte Richtlinie:

268435461 **deny** any 192.168.1.40 32 any any 192.168.2.40 32 80 any 6 Die bereitgestellte Richtlinie in LINA. Beachten Sie, dass die Regel verschoben wird als deny aktion: firepower# show access-list

access-list CSM\_FW\_ACL\_ line 9 remark rule-id 268435461: L4 RULE: Rule1 access-list CSM\_FW\_ACL\_ line 10 advanced **deny** tcp host 192.168.1.40 host 192.168.2.40 eq www rule-id 268435461 event-log flow-start (hitcnt=0) 0x6149c43c

### Verhalten überprüfen:

Wenn Host-A (192.168.1.40) versucht, eine HTTP-Sitzung zu Host-B (192.168.2.40) zu öffnen, werden die TCP-Synchronisierungspakete (SYN) von der FTD LINA-Engine verworfen und erreichen die Snort Engine oder das Ziel:

firepower# show capture
capture CAPI type raw-data buffer 33554432 trace trace-count 100 interface INSIDE [Capturing 430 bytes]
match ip host 192.168.1.40 any
capture CAPO type raw-data buffer 33554432 trace trace-count 100 interface OUTSIDE [Capturing 0 bytes]
match ip host 192.168.1.40 any

firepower# show capture CAPI

1: 11:08:09.672801 192.168.1.40.32789 > 192.168.2.40.80: S 3249160620:3249160620(0) win 2920
<mss 1460,sackOK,timestamp 4060517 0>
2: 11:08:12.672435 192.168.1.40.32789 > 192.168.2.40.80: S 3249160620:3249160620(0) win 2920
<mss 1460,sackOK,timestamp 4063517 0>
3: 11:08:18.672847 192.168.1.40.32789 > 192.168.2.40.80: S 3249160620:3249160620(0) win 2920
<mss 1460,sackOK,timestamp 4069517 0>
4: 11:08:30.673610 192.168.1.40.32789 > 192.168.2.40.80: S 3249160620:3249160620(0) win 2920
<mss 1460,sackOK,timestamp 4069517 0>
4: 11:08:30.673610 192.168.1.40.32789 > 192.168.2.40.80: S 3249160620:3249160620(0) win 2920
<mss 1460,sackOK,timestamp 4081517 0>

#### firepower# show capture CAPI packet-number 1 trace

1: 11:08:09.672801 192.168.1.40.32789 > 192.168.2.40.80: **s** 3249160620:3249160620(0) win 2920 <mss 1460,sackOK,timestamp 4060517 0> ...

Phase: 4
Type: ACCESS-LIST
Subtype: log
Result: DROP
Config:
access-group CSM\_FW\_ACL\_ global
access-list CSM\_FW\_ACL\_ advanced deny tcp host 192.168.1.40 host 192.168.2.40 eq www rule-id
268435461 event-log flow-start
access-list CSM\_FW\_ACL\_ remark rule-id 268435461: ACCESS POLICY: ACP1 - Mandatory
access-list CSM\_FW\_ACL\_ remark rule-id 268435461: L4 RULE: Rule1
Additional Information:

<- No Additional Information = No Snort Inspection</p>

Result: input-interface: INSIDE input-status: up output-line-status: up output-status: up output-status: up output-line-status: up Action: drop Drop-reason: (acl-drop) Flow is denied by configured rule

# Szenario 2. Fallenlassen aufgrund von Snort Verdict

Der ACP enthält eine Block-Regel, die eine L7-Bedingung (Application HTTP) verwendet, wie im Bild gezeigt:

| A        | cess   | Control + A   | Access C        | ontrol        | Network Disc       | covery Applic    | ation Dete | ctors   | Correlat      | tion Ad  | tions 🔹      |          |                    |              |
|----------|--------|---------------|-----------------|---------------|--------------------|------------------|------------|---------|---------------|----------|--------------|----------|--------------------|--------------|
| A<br>Ent | CP1    | scription     |                 |               |                    |                  |            |         |               |          |              |          |                    |              |
| Pre      | filter | Policy: Defai | ult Prefilte    | r Policy      |                    | SSL Policy: Non  | e          |         |               | Identity | Policy: Non  | <u>e</u> | T I                | nheritance s |
| R        | ules   | Security I    | Intelligen      | ice H         | TTP Responses      | Advanced         |            |         |               |          |              |          |                    |              |
| đ        | Filt   | er by Device  |                 |               |                    |                  |            | Show Ru | ule Conflicts | 0        | Add Category | / 📀      | Add Rule           | Search Ru    |
| #        | Na     | ime           | Source<br>Zones | Dest<br>Zones | Source<br>Networks | Dest<br>Networks | VLAN T     | Users   | Applica       | Source   | Dest Ports   | URLs     | ISE/SGT<br>Attribu | Action       |
| -        | Ma     | ndatory - ACI | P1 (1-1)        |               |                    |                  |            |         |               |          |              |          |                    |              |
| 1        | Rul    | e1            | Any             | Any           | 2192.168.1.40      | 2 192.168.2.40   | Any        | Any     | 🗖 НТТР        | Any      | Any          | Any      | Any                | 🗙 Block      |

Die in Snort bereitgestellte Richtlinie:

268435461 deny any 192.168.1.40 32 any any 192.168.2.40 32 any any any (appid 676:1) Appid 676:1 = HTTP

Die bereitgestellte Richtlinie in LINA.

**Anmerkung:** Die Regel wird als permit -Aktion, da LINA nicht feststellen kann, dass die Sitzung HTTP verwendet. Auf FTD befindet sich der Mechanismus zur Anwendungserkennung in der Snort-Engine.

```
firepower# show access-list
...
access-list CSM_FW_ACL_ line 9 remark rule-id 268435461: L7 RULE: Rule1
access-list CSM_FW_ACL_ line 10 advanced permit ip host 192.168.1.40 host 192.168.2.40 rule-id
268435461 (hitcnt=0) 0xb788b786
```

Für eine Blockregel, die Folgendes verwendet: Application als Bedingung zeigt die Ablaufverfolgung eines realen Pakets an, dass die Sitzung von der LINA aufgrund des Snort-Engine-Urteils verworfen wird.

Anmerkung: Damit die Snort-Engine die Anwendung bestimmt, muss sie einige Pakete überprüfen (in der Regel 3-10, je nach Anwendungsdecoder). So werden ein paar Pakete durch die FTD zugelassen und gelangen an das Ziel. Die zulässigen Pakete unterliegen weiterhin der Prüfung der Angriffsrichtlinie, die auf dem Access Policy > Advanced > 'Intrusion Policy used before Access Control rule is determined' Option.

### Verhalten überprüfen:

Wenn Host-A (192.168.1.40) versucht, eine HTTP-Sitzung mit Host-B (192.168.2.40) herzustellen, zeigt die LINA-Eingangserfassung Folgendes an:

#### firepower# show capture CAPI

#### 8 packets captured

1: 11:31:19.825564 192.168.1.40.32790 > 192.168.2.40.80: S 357753151:357753151(0) win 2920
<mss 1460,sackOK,timestamp 5450579 0>
2: 11:31:19.826403 192.168.2.40.80 > 192.168.1.40.32790: S 1283931030:1283931030(0) ack
357753152 win 2896 <mss 1380,sackOK,timestamp 5449236 5450579>
3: 11:31:19.826556 192.168.1.40.32790 > 192.168.2.40.80: P 357753152:357753351(199) ack
1283931031 win 2920 <nop,nop,timestamp 5450580 5449236>
4: 11:31:20.026899 192.168.1.40.32790 > 192.168.2.40.80: P 357753152:357753351(199) ack
1283931031 win 2920 <nop,nop,timestamp 5450781 5449236>
5: 11:31:20.428887 192.168.1.40.32790 > 192.168.2.40.80: P 357753152:357753351(199) ack
1283931031 win 2920 <nop,nop,timestamp 5450781 5449236>
5: 11:31:20.428887 192.168.1.40.32790 > 192.168.2.40.80: P 357753152:357753351(199) ack
1283931031 win 2920 <nop,nop,timestamp 5451183 5449236>
5: 11:31:20.428887 192.168.1.40.32790 > 192.168.2.40.80: P 357753152:357753351(199) ack
1283931031 win 2920 <nop,nop,timestamp 5451183 5449236>
5: 11:31:20.428887 192.168.1.40.32790 > 192.168.2.40.80: P 357753152:357753351(199) ack
1283931031 win 2920 <nop,nop,timestamp 5451183 5449236>
5: 11:31:20.428887 192.168.1.40.32790 > 192.168.2.40.80: P 357753152:357753351(199) ack
1283931031 win 2920 <nop,nop,timestamp 5451183 5449236>
5: 11:31:20.428887 192.168.1.40.32790 > 192.168.2.40.80: P 357753152:357753351(199) ack
1283931031 win 2920 <nop,nop,timestamp 5451183 5449236>
5: 11:31:20.428887 192.168.1.40.32790 > 192.168.2.40.80: P 357753152:357753351(199) ack
1283931031 win 2920 <nop,nop,timestamp 5451183 5449236>
5: 11:31:20.42887 192.168.1.40.32790 > 192.168.2.40.80: P 357753152:357753351(199) ack
1283931031 win 2920 <nop,nop,timestamp 5451183 5449236>
5: 11:31:20.42889 192.168.2.40.80: P 357753152:357753351(199) ack

### Ausgangserfassung:

firepower# show capture CAPO

#### 5 packets captured

1: 11:31:19.825869 192.168.1.40.32790 > 192.168.2.40.80: S 1163713179:1163713179(0) win 2920
<mss 1380,sackoK,timestamp 5450579 0>
2: 11:31:19.826312 192.168.2.40.80 > 192.168.1.40.32790: S 354801457:354801457(0) ack
1163713180 win 2896 <mss 1460,sackoK,timestamp 5449236 5450579>
3: 11:31:23.426049 192.168.2.40.80 > 192.168.1.40.32790: S 354801457:354801457(0) ack
1163713180 win 2896 <mss 1460,sackoK,timestamp 5452836 5450579>
4: 11:31:29.426430 192.168.2.40.80 > 192.168.1.40.32790: S 354801457:354801457(0) ack
1163713180 win 2896 <mss 1460,sackoK,timestamp 5458836 5450579>
5: 11:31:41.427208 192.168.2.40.80 > 192.168.1.40.32790: S 354801457:354801457(0) ack
1163713180 win 2896 <mss 1460,sackoK,timestamp 5458836 5450579>
5: 11:31:41.427208 192.168.2.40.80 > 192.168.1.40.32790: S 354801457:354801457(0) ack
1163713180 win 2896 <mss 1460,sackoK,timestamp 5458836 5450579>
5: 11:31:41.427208 192.168.2.40.80 > 192.168.1.40.32790: S 354801457:354801457(0) ack
1163713180 win 2896 <mss 1460,sackoK,timestamp 5458836 5450579>
5: 11:31:41.427208 192.168.2.40.80 > 192.168.1.40.32790: S 354801457:354801457(0) ack
1163713180 win 2896 <mss 1460,sackoK,timestamp 5458836 5450579>
5: 11:31:41.427208 192.168.2.40.80 > 192.168.1.40.32790: S 354801457:354801457(0) ack
1163713180 win 2896 <mss 1460,sackoK,timestamp 5470836 5450579>
5: 11:31:41.427208 192.168.2.40.80 > 192.168.1.40.32790: S 354801457:354801457(0) ack
1163713180 win 2896 <mss 1460,sackoK,timestamp 5470836 5450579>

### Die Ablaufverfolgung zeigt, dass das erste Paket (TCP SYN) von Snort zulässig ist, da das Anwendungserkennungsurteil noch nicht erreicht wurde:

#### firepower# show capture CAPI packet-number 1 trace

1: 11:31:19.825564 192.168.1.40.32790 > 192.168.2.40.80: S 357753151:357753151(0) win 2920
<mss 1460,sackOK,timestamp 5450579 0>
...
Phase: 4
Type: ACCESS-LIST
Subtype: log
Result: ALLOW
Config:
access-group CSM\_FW\_ACL\_ global
access-list CSM\_FW\_ACL\_ advanced permit ip host 192.168.1.40 host 192.168.2.40 rule-id 268435461
access-list CSM\_FW\_ACL\_ remark rule-id 268435461: ACCESS POLICY: ACP1 - Mandatory
access-list CSM\_FW\_ACL\_ remark rule-id 268435461: L7 RULE: Rule1
Additional Information:
This packet will be sent to snort for additional processing where a verdict will be reached
...

Phase: 10 Type: FLOW-CREATION Subtype: Result: ALLOW Config: Additional Information: New flow created with id 23194, packet dispatched to next module

Phase: 12 Type: SNORT Subtype: Result: ALLOW Config: Additional Information: Snort Trace: Packet: TCP, SYN, seq 357753151 AppID: service unknown (0), application unknown (0) Firewall: starting rule matching, zone -1 -> -1, geo 0 -> 0, vlan 0, sgt 65535, user 9999997, icmpType 0, icmpCode 0 Firewall: pending rule-matching, id 268435461, pending AppID NAP id 1, IPS id 0, Verdict PASS Snort Verdict: (pass-packet) allow this packet

Result: input-interface: OUTSIDE input-status: up output-line-status: up output-status: up output-status: up output-line-status: up Action: allow

Dasselbe gilt für das TCP SYN/ACK-Paket:

```
firepower# show capture CAPO packet-number 2 trace
   2: 11:31:19.826312 192.168.2.40.80 > 192.168.1.40.32790: S 354801457:354801457(0) ack
1163713180 win 2896 <mss 1460,sackOK,timestamp 5449236 5450579>
...
Phase: 3
Type: FLOW-LOOKUP
Subtype:
Result: ALLOW
Config:
Additional Information:
Found flow with id 23194, using existing flow
•••
Phase: 5
Type: SNORT
Subtype:
Result: ALLOW
Config:
Additional Information:
Snort Trace:
Packet: TCP, SYN, ACK, seq 1283931030, ack 357753152
AppID: service unknown (0), application unknown (0)
Firewall: starting rule matching, zone -1 -> -1, geo 0 -> 0, vlan 0, sgt 65535, user 9999997,
icmpType 0, icmpCode 0
Firewall: pending rule-matching, id 268435461, pending AppID
NAP id 1, IPS id 0, Verdict PASS
Snort Verdict: (pass-packet) allow this packet
Result:
input-interface: INSIDE
input-status: up
input-line-status: up
```

output-interface: INSIDE
output-status: up
output-line-status: up
Action: allow

Snort gibt ein DROP-Urteil zurück, sobald eine Überprüfung des dritten Pakets abgeschlossen ist:

firepower# show capture CAPI packet-number 3 trace 3: 11:31:19.826556 192.168.1.40.32790 > 192.168.2.40.80: P 357753152:357753351(199) ack 1283931031 win 2920 <nop,nop,timestamp 5450580 5449236> Phase: 3 Type: FLOW-LOOKUP Subtype: Result: ALLOW Config: Additional Information: Found flow with id 23194, using existing flow Phase: 5 Type: SNORT Subtype: Result: DROP Config: Additional Information: Snort Trace: Packet: TCP, ACK, seq 357753152, ack 1283931031 AppID: service HTTP (676), application unknown (0) Firewall: starting rule matching, zone -1 -> -1, geo 0(0) -> 0, vlan 0, sgt 65535, user 9999997, url http://192.168.2.40/128k.html Firewall: block rule, id 268435461, drop Snort: processed decoder alerts or actions queue, drop NAP id 1, IPS id 0, Verdict BLOCKLIST, Blocked by Firewall Snort Verdict: (block-list) block list this flow Result: input-interface: INSIDE input-status: up input-line-status: up

Drop-reason: (firewall) Blocked by the firewall preprocessor

Sie können den Befehl auch ausführen system support trace aus dem FTD CLISH-Modus. Dieses Tool bietet 2 Funktionen:

- Zeigt das Snort-Verdict f
  ür jedes Paket, das an die Datenerfassungsbibliothek (Data Acquisition Library, DAQ) gesendet und in LINA angezeigt wird. DAQ ist eine Komponente, die sich zwischen der FTD LINA-Engine und der Snort-Engine befindet.
- Ermöglicht die Ausführung system support firewall-engine-debug um zu sehen, was innerhalb der Snort-Engine selbst passiert.

Hier ist die Ausgabe:

Action: drop

> system support trace

```
Please specify an IP protocol: tcp
Please specify a client IP address: 192.168.1.40
Please specify a client port:
```

Please specify a server IP address: 192.168.2.40 Please specify a server port: Enable firewall-engine-debug too? [n]: y Monitoring packet tracer debug messages Tracing enabled by Lina 192.168.2.40-80 - 192.168.1.40-32791 6 Packet: TCP, SYN, seq 2620409313 192.168.2.40-80 - 192.168.1.40-32791 6 AppID: service unknown (0), application unknown (0) 192.168.1.40-32791 > 192.168.2.40-80 6 AS 1 I 0 New session 192.168.1.40-32791 > 192.168.2.40-80 6 AS 1 I 0 Starting with minimum 2, 'Rulel', and SrcZone first with zones -1 -> -1, geo 0 -> 0, vlan 0, inline sgt tag: untagged, ISE sgt id: 0, svc 0, payload 0, client 0, misc 0, user 9999997, icmpType 0, icmpCode 0 192.168.1.40-32791 > 192.168.2.40-80 6 Firewall: starting rule matching, zone -1 -> -1, geo 0 -> 0, vlan 0, sgt 65535, user 9999997, icmpType 0, icmpCode 0 192.168.1.40-32791 > 192.168.2.40-80 6 AS 1 I 0 pending rule order 2, 'Rule1', AppID 192.168.1.40-32791 > 192.168.2.40-80 6 Firewall: pending rule-matching, 'Rule1', pending AppID 192.168.1.40-32791 > 192.168.2.40-80 6 NAP id 1, IPS id 0, Verdict PASS Trace buffer and verdict reason are sent to DAQ's PDTS Tracing enabled by Lina 192.168.2.40-80 - 192.168.1.40-32791 6 Packet: TCP, SYN, ACK, seq 3700371680, ack 2620409314 192.168.2.40-80 - 192.168.1.40-32791 6 AppID: service unknown (0), application unknown (0) 192.168.1.40-32791 > 192.168.2.40-80 6 AS 1 I 0 Starting with minimum 2, 'Rulel', and SrcZone first with zones -1 -> -1, geo 0 -> 0, vlan 0, inline sgt tag: untagged, ISE sgt id: 0, svc 0, payload 0, client 0, misc 0, user 9999997, icmpType 0, icmpCode 0 192.168.1.40-32791 > 192.168.2.40-80 6 Firewall: starting rule matching, zone -1 -> -1, geo 0 -> 0, vlan 0, sgt 65535, user 9999997, icmpType 0, icmpCode 0 192.168.1.40-32791 > 192.168.2.40-80 6 AS 1 I 0 pending rule order 2, 'Rule1', AppID 192.168.1.40-32791 > 192.168.2.40-80 6 Firewall: pending rule-matching, 'Rule1', pending AppID 192.168.1.40-32791 > 192.168.2.40-80 6 NAP id 1, IPS id 0, Verdict PASS Trace buffer and verdict reason are sent to DAQ's PDTS Tracing enabled by Lina 192.168.2.40-80 - 192.168.1.40-32791 6 Packet: TCP, ACK, seq 2620409314, ack 3700371681 192.168.2.40-80 - 192.168.1.40-32791 6 AppID: service HTTP (676), application unknown (0) 192.168.1.40-32791 > 192.168.2.40-80 6 AS 1 I 0 Starting with minimum 2, 'Rulel', and SrcZone first with zones -1 -> -1, geo 0(0) -> 0, vlan 0, inline sgt tag: untagged, ISE sgt id: 0, svc 676, payload 0, client 686, misc 0, user 9999997, url http://192.168.2.40/128k.html, xff 192.168.1.40-32791 > 192.168.2.40-80 6 Firewall: starting rule matching, zone -1 -> -1, geo 0(0) -> 0, vlan 0, sgt 65535, user 9999997, url http://192.168.2.40/128k.html 192.168.1.40-32791 > 192.168.2.40-80 6 AS 1 I 0 match rule order 2, 'Rule1', action Block 192.168.1.40-32791 > 192.168.2.40-80 6 AS 1 I 0 deny action 192.168.1.40-32791 > 192.168.2.40-80 6 Firewall: block rule, 'Rule1', drop 192.168.1.40-32791 > 192.168.2.40-80 6 Snort: processed decoder alerts or actions queue, drop 192.168.1.40-32791 > 192.168.2.40-80 6 AS 1 I 0 Deleting session 192.168.1.40-32791 > 192.168.2.40-80 6 NAP id 1, IPS id 0, Verdict BLOCKLIST 192.168.1.40-32791 > 192.168.2.40-80 6 ===> Blocked by Firewall

## Zusammenfassung

- Die ACP-Blockaktion wird in LINA entweder als Zulassen- oder als Ablehnungsregel bereitgestellt, was von den Regelbedingungen abhängt.
- Sind die Bedingungen L3/L4, blockiert LINA das Paket. Bei TCP wird das erste Paket (TCP SYN) blockiert.
- Wenn die Bedingungen L7 sind, wird das Paket zur weiteren Überprüfung an die Snort-Engine weitergeleitet. Im Fall von TCP werden einige Pakete über FTD zugelassen, bis Snort zu einem Urteil gelangt. Die zulässigen Pakete unterliegen weiterhin der Prüfung der Angriffsrichtlinie, die auf dem Access Policy > Advanced > 'Intrusion Policy used before Access Control rule is determined' Option.

# ACP-Block mit Rücksetzaktion

Ein Block mit auf der FMC-Benutzeroberfläche konfigurierter Ruheregel:

| _ |                                      |             |                 |               |                    |                 |              |       |        |                 |               |                 |               |              |               |          |           |          |         |
|---|--------------------------------------|-------------|-----------------|---------------|--------------------|-----------------|--------------|-------|--------|-----------------|---------------|-----------------|---------------|--------------|---------------|----------|-----------|----------|---------|
|   |                                      |             |                 |               |                    |                 |              |       |        |                 |               |                 |               |              | Inheritance   | Settings | Policy As | signme   | nts (2) |
|   | Rules Securit                        | ty Intellig | ence H          | TTP Respon    | ses Logging        | Advanced        |              |       |        |                 | Pre           | efilter Policy: | Default Pref  | ilter Policy | SSL Policy:   | None     | Identity  | y Policy | None    |
|   | Filter by Device                     | ▼ Sea       | rch Rules       |               |                    |                 |              |       |        |                 |               |                 | ×□            | Show Rule    | Conflicts 🛛 🕂 | Add Cate | pory      | + Add    | Rule    |
|   | Name                                 |             | Source<br>Zones | Dest<br>Zones | Source<br>Networks | Dest Networks   | VLAN<br>Tags | Users | Applic | Source<br>Ports | Dest<br>Ports | URLs            | Source<br>SGT | Dest<br>SGT  | Action        | 15 V R   | 8 🗖       |          | ¢       |
|   | <ul> <li>Mandatory - ACP1</li> </ul> | (1-4)       |                 |               |                    |                 |              |       |        |                 |               |                 |               |              |               |          |           |          |         |
| 1 | 1 Block-RST-Rule1                    |             | Any             | Any           | 192.168.10.0/2     | 4 192.168.11.50 | Any          | Алу   | Any    | Any             | TCP (6)       | :80 Any         | Any           | Any          | Block with re | set 🖪 🛡  | 6.20      | 0 🗐 🕈    | /1      |
| 2 | 2 Block-RST_Rule2                    |             | Any             | Any           | 192.168.10.0/2     | 4 192.168.11.51 | Any          | Any   | HTTP   | Any             | Any           | Any             | Any           | Any          | Block with re | set 🖏 🛡  | B 2 E     | 0 🗐 🖸    | /1      |

Die Regel "Block mit Zurücksetzen" wird auf der FTD LINA-Engine als permit und die Snort-Engine als reset Regel:

```
firepower# show access-list
```

```
access-list CSM_FW_ACL_ line 10 advanced permit tcp 192.168.10.0 255.255.255.0 host
192.168.11.50 eq www rule-id 268438864 (hitcnt=0) 0xba785fc0
access-list CSM_FW_ACL_ line 11 remark rule-id 268438865: ACCESS POLICY: ACP1 - Mandatory
access-list CSM_FW_ACL_ line 12 remark rule-id 268438865: L7 RULE: Block-RST_Rule2
access-list CSM_FW_ACL_ line 13 advanced permit ip 192.168.10.0 255.255.255.0 host 192.168.11.51
rule-id 268438865 (hitcnt=0) 0x622350d0
```

### Snort-Engine:

admin@firepower:~\$ cat /var/sf/detection\_engines/9e080e5c-adc3-11ea-9d37-44884cf7e9ba/ngfw.rules ... # Start of AC rule. 268438864 reset any 192.168.10.0 24 any any 192.168.11.50 32 80 any 6 # End rule 268438864 268438865 reset any 192.168.10.0 24 any any 192.168.11.51 32 any any any (appid 676:1) (ip\_protos 6, 17) # End rule 268438865

Wenn ein Paket mit einer Rücksetzregel übereinstimmt, sendet FTD eine TCP Reset Paket oder ICMP Type 3 Code 13 Nachricht für nicht erreichbares Ziel (administrativ gefiltert):

root@kali:~/tests# wget 192.168.11.50/file1.zip
--2020-06-20 22:48:10-- http://192.168.11.50/file1.zip
Connecting to 192.168.11.50:80... failed: Connection refused.

Hier eine Aufnahme der FTD-Eingangsschnittstelle:

firepower# show capture CAPI
2 packets captured
1: 21:01:00.977259 802.1Q vlan#202 P0 192.168.10.50.41986 > 192.168.11.50.80: S
3120295488:3120295488(0) win 29200 <mss 1460,sackOK,timestamp 3740873275 0,nop,wscale 7>
2: 21:01:00.978114 802.1Q vlan#202 P0 192.168.11.50.80 > 192.168.10.50.41986: R 0:0(0) ack
3120295489 win 0 2 packets shown

System support trace zeigt in diesem Fall, dass das Paket aufgrund des Snort-Urteils verworfen wurde:

#### > system support trace

Enable firewall-engine-debug too? [n]: y Please specify an IP protocol: tcp Please specify a client IP address: 192.168.10.50 Please specify a client port: Please specify a server IP address: 192.168.11.50 Please specify a server port: Monitoring packet tracer and firewall debug messages 192.168.10.50-41984 - 192.168.11.50-80 6 AS 1-1 CID 0 Packet: TCP, SYN, seq 3387496622 192.168.10.50-41984 - 192.168.11.50-80 6 AS 1-1 CID 0 Session: new snort session 192.168.10.50-41984 - 192.168.11.50-80 6 AS 1-1 CID 0 AppID: service unknown (0), application unknown (0) 192.168.10.50-41984 > 192.168.11.50-80 6 AS 1-1 I 9 new firewall session 192.168.10.50-41984 > 192.168.11.50-80 6 AS 1-1 I 9 using HW or preset rule order 2, 'Block-RST-Rule1', action Reset and prefilter rule 0 192.168.10.50-41984 > 192.168.11.50-80 6 AS 1-1 I 9 HitCount data sent for rule id: 268438864, 192.168.10.50-41984 > 192.168.11.50-80 6 AS 1-1 I 9 reset action 192.168.10.50-41984 > 192.168.11.50-80 6 AS 1-1 I 9 deleting firewall session flags = 0x0, fwFlags = 0x0192.168.10.50-41984 - 192.168.11.50-80 6 AS 1-1 CID 0 Firewall: block w/ reset rule, 'Block-RST-Rule1', drop 192.168.10.50-41984 - 192.168.11.50-80 6 AS 1-1 CID 0 Snort: processed decoder alerts or actions queue, drop 192.168.10.50-41984 - 192.168.11.50-80 6 AS 1-1 CID 0 Snort id 9, NAP id 1, IPS id 0, Verdict BLOCKLIST 192.168.10.50-41984 - 192.168.11.50-80 6 AS 1-1 CID 0 ===> Blocked by Firewall Verdict reason is sent to DAQ

### Anwendungsbeispiele

Identisch mit Block -Aktion, beendet aber sofort die Verbindung.

## **ACP-Zulassungsaktion**

### Szenario 1. ACP-Zulassungsaktion (L3/L4-Bedingungen)

Normalerweise konfigurieren Sie eine Zulassungsregel, um zusätzliche Inspektionen wie eine Angriffsrichtlinie und/oder eine Dateirichtlinie anzugeben. Dieses erste Szenario veranschaulicht den Betrieb einer Zulassungsregel, wenn eine L3/L4-Bedingung angewendet wird.

Betrachten Sie diese Topologie wie in der Abbildung dargestellt:

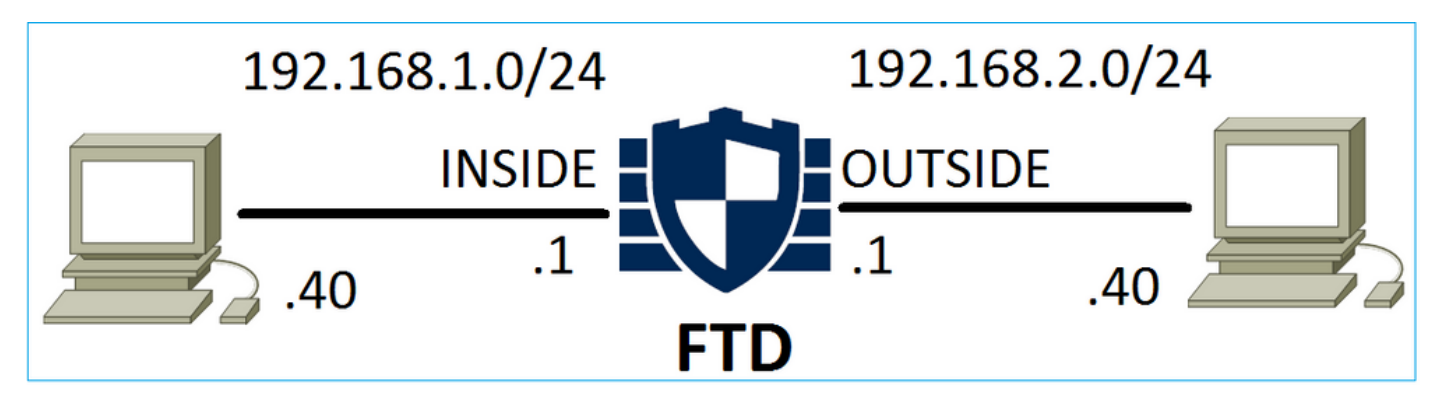

Diese Richtlinie wird wie im Bild gezeigt angewendet:

| Ac   | cess C            | ontrol 🕨 A   | ccess Cor      | ntrol  | Network Disco  | very Ap         | plicati | on Detecto | ors   | Correlatio  | n Acti  | ons 🔻        |          |              |           |          |
|------|-------------------|--------------|----------------|--------|----------------|-----------------|---------|------------|-------|-------------|---------|--------------|----------|--------------|-----------|----------|
| AC   | CP1               |              |                |        |                |                 |         |            |       |             |         |              |          |              |           |          |
| Ente | inter Description |              |                |        |                |                 |         |            |       |             |         |              |          |              |           |          |
| Pref | ilter P           | olicy: Defau | lt Prefilter P | Policy |                | SSL P           | olicy:  | None       |       |             |         | Id           | entity I | Policy: None | 2         |          |
|      |                   |              |                |        |                |                 |         |            |       |             |         |              |          | Te Ir        | heritance | Settings |
| R    | lles              | Security In  | ntelligence    | e HTT  | TP Responses   | Advanced        |         |            |       |             |         |              |          |              |           |          |
| 68   | Filter            | by Device    |                |        |                |                 |         |            | Shov  | w Rule Conf | licts 😡 | Add Catego   | ry 🤇     | Add Rule     | Search I  | Rules    |
|      |                   |              | Source         | Dest   | Source         | Dest            |         |            |       |             | _       |              |          |              |           |          |
| #    | Nam               | e            | Zones          | Zones  | Networks       | Networks        |         | VLAN T     | Users | Applica     | Source  | . Dest Ports | URLS     | Attribu      | Action    | 🛡 🗈      |
| -    | Mand              | atory - ACP  | 1 (1-1)        |        |                |                 |         |            |       |             |         |              |          |              |           |          |
| 1    | Rule1             |              | Any            | Any    | 2 192.168.1.40 | <b>2</b> 192.16 | 8.2.40  | Any        | Any   | Any         | Any     | 👷 TCP (6):80 | Any      | Any          | 🛹 Allow   | v 🙂 🗈    |

Die bereitgestellte Richtlinie in Snort. Beachten Sie, dass die Regel als allow aktion:

# Start of AC rule.
268435461 allow any 192.168.1.40 32 any any 192.168.2.40 32 80 any 6

Die Politik in LINA.

Anmerkung: Die Regel wird als permit Aktion, die im Wesentlichen eine Weiterleitung an Snort zur weiteren Überprüfung bedeutet.

### firepower# show access-list

```
access-list CSM_FW_ACL_ line 9 remark rule-id 268435461: L7 RULE: Rulel access-list CSM_FW_ACL_ line 10 advanced permit tcp host 192.168.1.40 host 192.168.2.40 eq www rule-id 268435461 (hitcnt=1) 0x641a20c3
```

Um zu sehen, wie FTD einen Fluss behandelt, der mit einer Zulassungsregel übereinstimmt, gibt es mehrere Möglichkeiten:

- Snort-Statistik überprüfen
- Mit dem System-Support trace CLISH Tool
- Mit der Capture-Option in LINA und optional mit Capture-Traffic in der Snort Engine

LINA-Erfassung und Snort-Erfassungsverkehr:

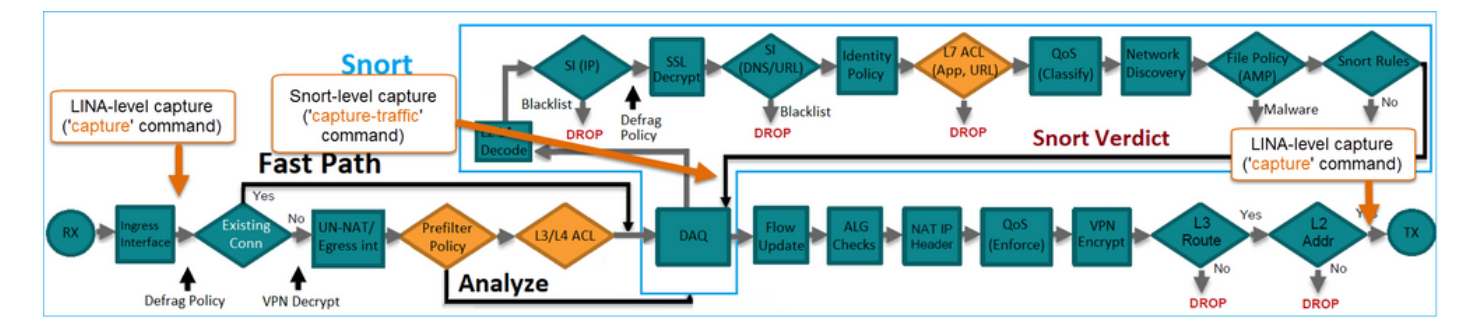

# Verhalten überprüfen:

Snort-Statistik löschen, aktivieren system support trace from CLISH, and initiate an HTTP flow from host-A (192.168.1.40) to host-B (192.168.2.40). All the packets are forwarded to the Snort engine and get the PASS verdict by the Snort:

firepower# clear snort statistics

#### > system support trace

Please specify an IP protocol: Please specify a client IP address: 192.168.1.40 Please specify a client port: Please specify a server IP address: 192.168.2.40 Please specify a server port: Enable firewall-engine-debug too? [n]: Monitoring packet tracer debug messages

Tracing enabled by Lina 192.168.2.40-80 - 192.168.1.40-32797 6 Packet: TCP, SYN, seq 361134402 192.168.2.40-80 - 192.168.1.40-32797 6 AppID: service unknown (0), application unknown (0) 192.168.1.40-32797 > 192.168.2.40-80 6 Firewall: allow rule, 'Rule1', allow 192.168.1.40-32797 > 192.168.2.40-80 6 NAP id 1, IPS id 0, **Verdict PASS** Trace buffer and verdict reason are sent to DAQ's PDTS

#### Tracing enabled by Lina

192.168.2.40-80 - 192.168.1.40-32797 6 Packet: TCP, SYN, ACK, seq 1591434735, ack 361134403
192.168.2.40-80 - 192.168.1.40-32797 6 AppID: service unknown (0), application unknown (0)
192.168.1.40-32797 > 192.168.2.40-80 6 Firewall: allow rule, 'Rule1', allow
192.168.1.40-32797 > 192.168.2.40-80 6 NAP id 1, IPS id 0, Verdict PASS
Trace buffer and verdict reason are sent to DAQ's PDTS

```
Tracing enabled by Lina
192.168.2.40-80 - 192.168.1.40-32797 6 Packet: TCP, ACK, seq 361134403, ack 1591434736
192.168.2.40-80 - 192.168.1.40-32797 6 AppID: service HTTP (676), application unknown (0)
192.168.1.40-32797 > 192.168.2.40-80 6 Firewall: allow rule, 'Rule1', allow
192.168.1.40-32797 > 192.168.2.40-80 6 NAP id 1, IPS id 0, Verdict PASS
```

Die Zähler für "Pakete passieren" werden erhöht:

#### > show snort statistics

| Packet Counters:              |    |
|-------------------------------|----|
| Passed Packets                | 54 |
| Blocked Packets               | 0  |
| Injected Packets              | 0  |
| Packets bypassed (Snort Down) | 0  |
| Packets bypassed (Snort Busy) | 0  |
| Flow Counters:                |    |
| Fast-Forwarded Flows          | 0  |
| Blocklisted Flows             | 0  |
|                               |    |

Erfolgreiche Pakete = Vom Snort-Modul überprüft

### Szenario 2. ACP-Zulassungsaktion (L3-7-Bedingungen)

Ein ähnliches Verhalten tritt auf, wenn die Zulassungsregel wie folgt bereitgestellt wird.

Nur eine L3/L4-Bedingung, wie im Bild dargestellt:

| Ru | les Security In  | telligence      | e HT          | TP Responses       | Advanced         |        |        |             |        |             |            |                    |           |          |
|----|------------------|-----------------|---------------|--------------------|------------------|--------|--------|-------------|--------|-------------|------------|--------------------|-----------|----------|
| ** | Filter by Device |                 |               |                    |                  | 🔲 Sho  | w Rule | Conflicts ( | 0 🔾 A  | dd Category | $\bigcirc$ | Add Rule           | Search Ru | les      |
| #  | Name             | Source<br>Zones | Dest<br>Zones | Source<br>Networks | Dest<br>Networks | VLAN T | Users  | Applica     | Source | Dest Ports  | URLs       | ISE/SGT<br>Attribu | Action    | <b>V</b> |
| -  | Mandatory - ACP1 | (1-1)           |               |                    |                  |        |        |             |        |             |            |                    |           |          |
| 1  | Rule1            | Any             | Any           | 2 192.168.1.40     | 2 192.168.2.40   | Any    | Any    | Any         | Any    | Any         | Any        | Any                | 🖋 Allow   | ΰD       |

Eine L7-Bedingung (z. B. Richtlinie für Sicherheitsrisiken, Dateirichtlinie, Anwendung usw.) wird im Bild angezeigt:

| R | ules Security Ir | ry Intelligence HTTP Responses Advanced |               |                    |                  |            |         |              |        |              |      |                    |           |          |
|---|------------------|-----------------------------------------|---------------|--------------------|------------------|------------|---------|--------------|--------|--------------|------|--------------------|-----------|----------|
| ŝ | Filter by Device |                                         |               |                    |                  | <b>—</b> s | Show Ru | le Conflicts | 0 0 F  | Add Category | 0    | Add Rule           | Search Ru | ,ıles    |
| # | Name             | Source<br>Zones                         | Dest<br>Zones | Source<br>Networks | Dest<br>Networks | VLAN T     | Users   | Applica      | Source | Dest Ports   | URLs | ISE/SGT<br>Attribu | Action    | <b>V</b> |
| - | Mandatory - ACP1 | (1-1)                                   |               |                    |                  |            |         |              |        |              |      |                    |           |          |
| 1 | Rule1            | Any                                     | Any           | 2 192.168.1.40     | 2192.168.2.40    | Any        | Any     | Any          | Any    | Any          | Any  | Any                | 🛹 Allow   | 1        |

# Zusammenfassung

Zusammenfassend lässt sich feststellen, dass ein auf einem FP4100/9300 bereitgestellter FTD-Datenstrom so behandelt wird, wenn eine Zulassungsregel zugeordnet wird, wie im Bild gezeigt:

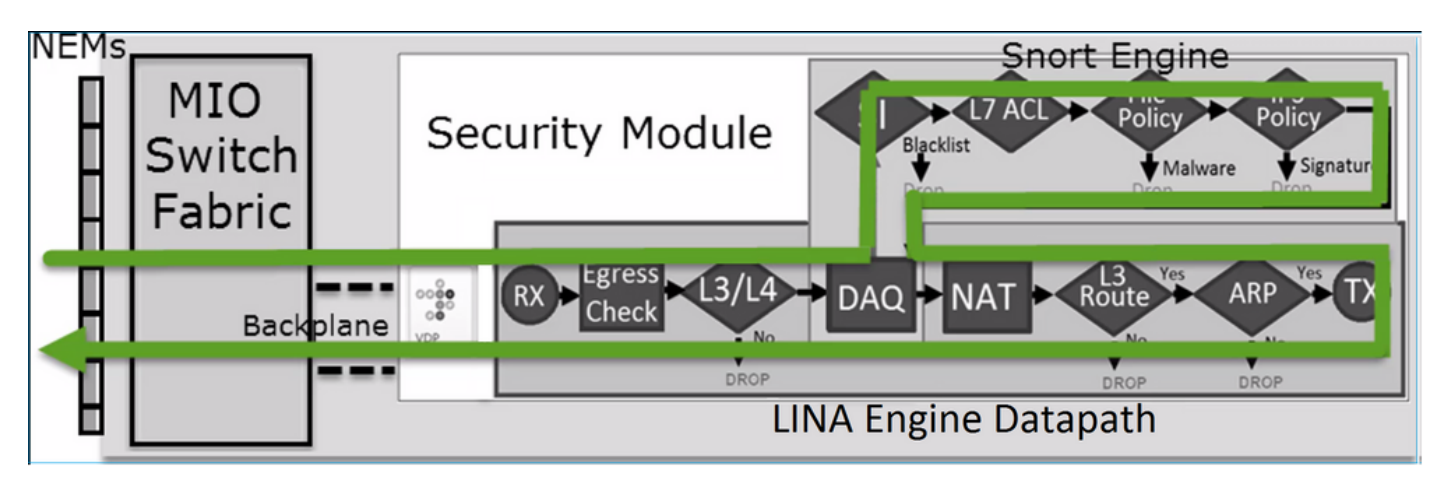

Anmerkung: Management Input Output (MIO) ist die Supervisor Engine des Firepower-Chassis.

# Szenario 3. Snort Fast-Forward-Verdict mit Allow

Es gibt bestimmte Szenarien, in denen die FTD Snort Engine ein PERMITLIST-Urteil abgibt (Fast-Forward) und der restliche Fluss an die LINA Engine ausgelagert wird (in einigen Fällen dann an den HW Accelerator - SmartNIC ausgelagert wird). Diese sind:

- 1. SSL-Datenverkehr ohne konfigurierte SSL-Richtlinie
- 2. Intelligent Application Bypass (IAB)

Dies ist die visuelle Darstellung des Paketpfads:

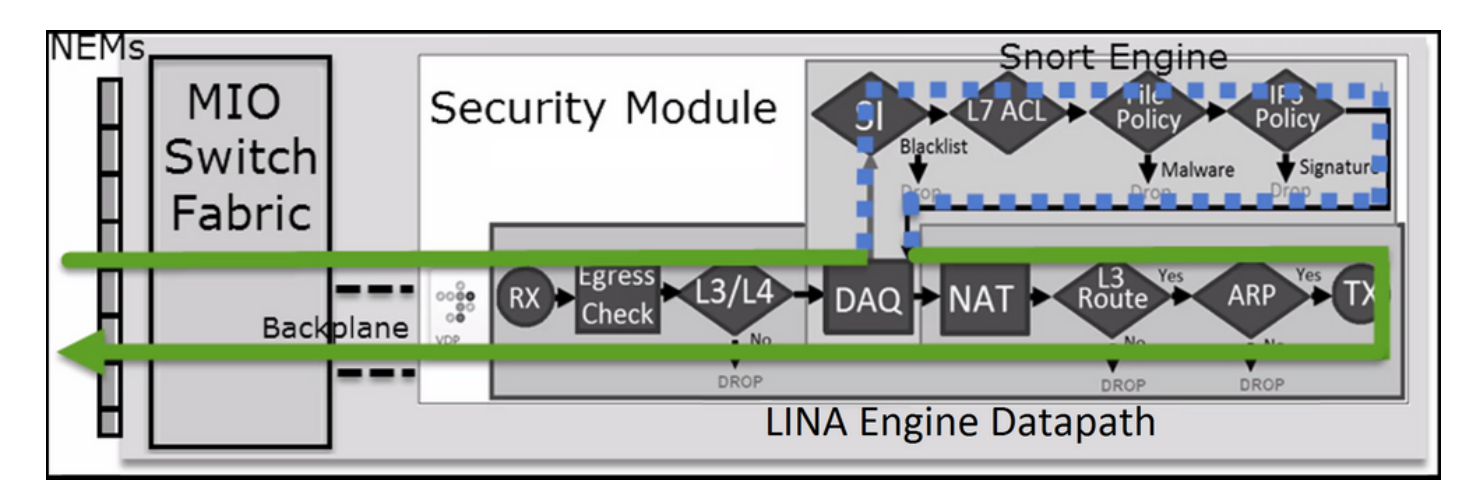

Oder in einigen Fällen:

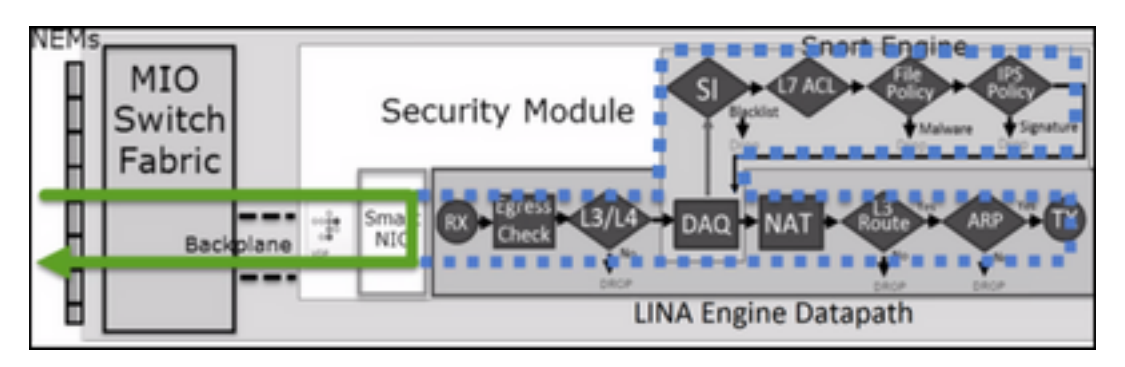

# Wichtigste Punkte

- Die Zulassungsregel wird bereitgestellt als allow in Snort und permit in LINA
- In den meisten Fällen werden alle Pakete einer Sitzung zur zusätzlichen Überprüfung an die Snort-Engine weitergeleitet.

# Anwendungsbeispiele

Sie konfigurieren eine Zulassungsregel, wenn Sie eine L7-Überprüfung durch die Snort Engine benötigen. Beispiel:

- Richtlinie für Sicherheitsrisiken
- Dateirichtlinie

# **AKP-Treuhandaktion**

# Szenario 1. ACP Trust Action

Wenn Sie keine erweiterte L7-Inspektion auf Snort-Ebene anwenden möchten (z. B. Intrusion Policy, File Policy, Network Discovery), aber dennoch Funktionen wie Security Intelligence (SI), Identity Policy, QoS usw. verwenden möchten, wird empfohlen, die Trust-Aktion in Ihrer Regel zu verwenden.

Topologie:

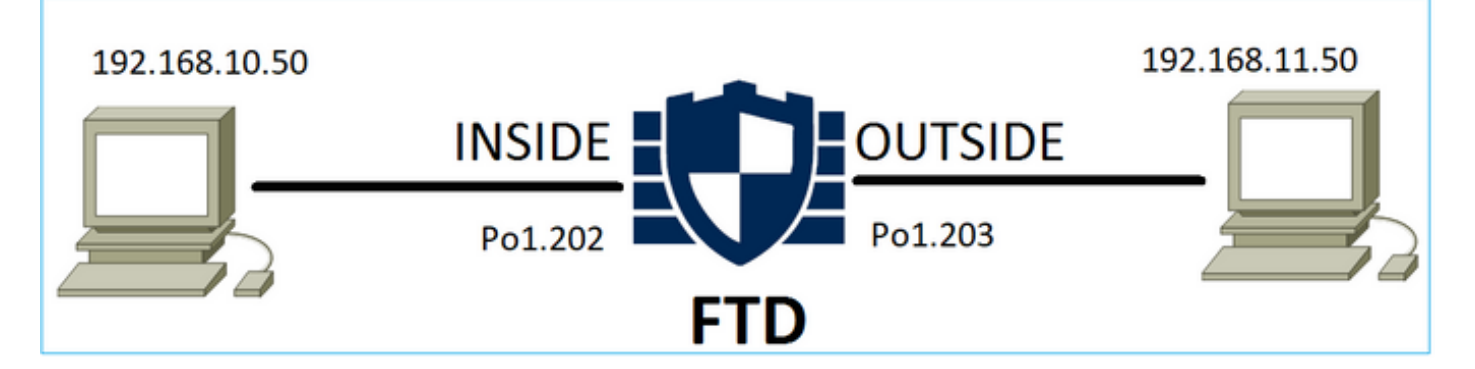

## Die konfigurierte Richtlinie:

| ACP1<br>Enter Description |                 |               |                                |                                |              |       |        |                 |               |           |                  | An            | alyze Hit Co | ounts              | ] [ \$               |                    | Can                | cel                    |
|---------------------------|-----------------|---------------|--------------------------------|--------------------------------|--------------|-------|--------|-----------------|---------------|-----------|------------------|---------------|--------------|--------------------|----------------------|--------------------|--------------------|------------------------|
| Rules Secu                | rity Intelliger | nce HTT       | P Responses Lo                 | gging Advance                  | d            |       |        |                 |               | Prefilter | Policy: Prefilte | r1 SS         | heritance S  | Setting<br>Ione    | <mark>s   Pol</mark> | licy As<br>dentity | signmer<br>Policy: | <u>its (1)</u><br>None |
| Filter by Device          | T Searc         | h Rules       |                                |                                |              |       |        |                 |               | ×         | Show R           | ule Conflicts | • + •        | Add Ca             | ategory              | y 📕                | + Add              | Rule                   |
| Name                      | Source<br>Zones | Dest<br>Zones | Source Networks                | Dest Networks                  | VLAN<br>Tags | Users | Applic | Source<br>Ports | Dest<br>Ports | URLs      | Source<br>SGT    | Dest<br>SGT   | Action       | P6 (               | 0 G                  | <u>8</u> 5         |                    | \$                     |
| ▼ Mandatory - AC          | P1 (1-4)        |               |                                |                                |              |       |        |                 |               |           |                  |               |              |                    |                      |                    |                    |                        |
| 1 trust_L3-L4             | Any             | Any           | 192.168.10.50<br>192.168.10.51 | 192.168.11.50<br>192.168.11.51 | Any          | Any   | Any    | Any             | TCP (6):8     | ) Any     | Any              | Any           | 🥑 Trust      | $\mathbb{P}_0^{i}$ | 0 B                  | <u>A</u> 5         | 0                  | / 1                    |

Die Trust-Regel in der FTD Snort Engine:

```
# Start of AC rule.
268438858 fastpath any 192.168.10.50 31 any any 192.168.11.50 31 80 any 6 (log dcforward
flowend)
```

Anmerkung: Die Zahl 6 ist das Protokoll (TCP).

Die Regel in FTD LINA:

```
firepower# show access-list | i 268438858
access-list CSM_FW_ACL_ line 17 remark rule-id 268438858: ACCESS POLICY: ACP1 - Mandatory
access-list CSM_FW_ACL_ line 18 remark rule-id 268438858: L7 RULE: trust_L3-L4
access-list CSM_FW_ACL_ line 19 advanced permit tcp object-group FMC_INLINE_src_rule_268438858
object-group FMC_INLINE_dst_rule_268438858 eq www rule-id 268438858 (hitcnt=19) 0x29588b4f
access-list CSM_FW_ACL_ line 19 advanced permit tcp host 192.168.10.50 host 192.168.11.50 eq
www rule-id 268438858 (hitcnt=19) 0x9d442895
access-list CSM_FW_ACL_ line 19 advanced permit tcp host 192.168.10.50 host 192.168.11.51 eq
www rule-id 268438858 (hitcnt=0) 0xd026252b
access-list CSM_FW_ACL_ line 19 advanced permit tcp host 192.168.10.51 host 192.168.11.50 eq
www rule-id 268438858 (hitcnt=0) 0x0d785cc4
access-list CSM_FW_ACL_ line 19 advanced permit tcp host 192.168.10.51 host 192.168.11.51 eq
www rule-id 268438858 (hitcnt=0) 0x0d785cc4
access-list CSM_FW_ACL_ line 19 advanced permit tcp host 192.168.10.51 host 192.168.11.51 eq
www rule-id 268438858 (hitcnt=0) 0x0d785cc4
access-list CSM_FW_ACL_ line 19 advanced permit tcp host 192.168.10.51 host 192.168.11.51 eq
www rule-id 268438858 (hitcnt=0) 0x3b3234f1
```

### Bestätigung:

Aktivieren system support trace und eine HTTP-Sitzung von Host-A (192.168.10.50) zu Host-B (192.168.11.50) initiieren. Es werden 3 Pakete an die Snort-Engine weitergeleitet. Snort Engine sendet an LINA das PERMITLIST-Urteil, das im Wesentlichen den Rest des Flusses an die LINA-

### Engine auslagert:

> system support trace

Enable firewall-engine-debug too? [n]: y Please specify an IP protocol: tcp Please specify a client IP address: 192.168.10.50 Please specify a client port: Please specify a server IP address: 192.168.11.50 Please specify a server port: 80 Monitoring packet tracer and firewall debug messages 192.168.10.50-42126 - 192.168.11.50-80 6 AS 1-1 CID 0 Packet: TCP, SYN, seq 453426648 192.168.10.50-42126 - 192.168.11.50-80 6 AS 1-1 CID 0 Session: new snort session 192.168.10.50-42126 - 192.168.11.50-80 6 AS 1-1 CID 0 AppID: service unknown (0), application unknown (0) 192.168.10.50-42126 > 192.168.11.50-80 6 AS 1-1 I 2 new firewall session 192.168.10.50-42126 > 192.168.11.50-80 6 AS 1-1 I 2 using HW or preset rule order 5, 'trust\_L3-L4', action Trust and prefilter rule 0 192.168.10.50-42126 > 192.168.11.50-80 6 AS 1-1 I 2 HitCount data sent for rule id: 268438858, 192.168.10.50-42126 - 192.168.11.50-80 6 AS 1-1 CID 0 Firewall: trust/fastpath rule, 'trust\_L3-L4', allow 192.168.10.50-42126 - 192.168.11.50-80 6 AS 1-1 CID 0 Snort id 2, NAP id 2, IPS id 0, Verdict PASS 192.168.11.50-80 - 192.168.10.50-42126 6 AS 1-1 CID 0 Packet: TCP, SYN, ACK, seq 2820426532, ack 453426649 192.168.11.50-80 - 192.168.10.50-42126 6 AS 1-1 CID 0 AppID: service unknown (0), application unknown (0) 192.168.11.50-80 - 192.168.10.50-42126 6 AS 1-1 CID 0 Firewall: trust/fastpath rule, 'trust\_L3-L4', allow 192.168.11.50-80 - 192.168.10.50-42126 6 AS 1-1 CID 0 Snort id 2, NAP id 2, IPS id 0, Verdict PASS 192.168.10.50-42126 - 192.168.11.50-80 6 AS 1-1 CID 0 Packet: **TCP, ACK**, seq 453426649, ack 2820426533 192.168.10.50-42126 - 192.168.11.50-80 6 AS 1-1 CID 0 AppID: service unknown (0), application unknown (0)

192.168.10.50-42126 - 192.168.11.50-80 6 AS 1-1 CID 0 Firewall: trust/fastpath rule, 'trust\_L3-L4', allow 192.168.10.50-42126 - 192.168.11.50-80 6 AS 1-1 CID 0 Snort id 2, NAP id 2, IPS id 0, **Verdict PERMITLIST** 

Sobald die Verbindung beendet ist, ruft das Snort-Modul die Metadateninformationen vom LINA-Modul ab und löscht die Sitzung:

192.168.10.50-42126 > 192.168.11.50-80 6 AS 1-1 I 2 Got end of flow event from hardware with
flags 00010001. Rule Match Data: rule\_id 0, rule\_action 0 rev\_id 0, rule\_flags 3
192.168.10.50-42126 > 192.168.11.50-80 6 AS 1-1 I 2 Logging EOF for event from hardware with
rule\_id = 268438858 ruleAction = 3 ruleReason = 0
192.168.10.50-42126 > 192.168.11.50-80 6 AS 1-1 I 2 : Received EOF, deleting the snort session.
192.168.10.50-42126 - 192.168.11.50-80 6 AS 1-1 I 2 deleting firewall session flags = 0x10003,
fwFlags = 0x1115
192.168.10.50-42126 - 192.168.11.50-80 6 AS 1-1 CID 0 Session: deleted snort session using 0
bytes; protocol id:(-1) : LWstate 0xf LWFlags 0x6007
Snort Capture zeigt die 3 Pakete, die an die Snort Engine gehen:

#### > capture-traffic

Please choose domain to capture traffic from:

0 - management0

- 1 management1
- 2 Global

Selection? 2

Please specify tcpdump options desired. (or enter '?' for a list of supported options) Options: -n vlan and (host 192.168.10.50 and host 192.168.11.50) 10:26:16.525928 IP 192.168.10.50.42144 > 192.168.11.50.80: Flags [S], seq 3065553465, win 29200, options [mss 1380,sackOK,TS val 3789188468 ecr 0,nop,wscale 7], length 0 10:26:16.525928 IP 192.168.11.50.80 > 192.168.10.50.42144: Flags [S.], seq 3581351172, ack 3065553466, win 8192, options [mss 1380,nop,wscale 8,sackOK,TS val 57650410 ecr 3789188468], length 0 10:26:16.525928 IP 192.168.10.50.42144 > 192.168.11.50.80: Flags [.], ack 1, win 229, options [nop,nop,TS val 3789188470 ecr 57650410], length 0

### Die LINA-Aufzeichnung zeigt den durchlaufenden Fluss:

#### firepower# show capture CAPI

#### 437 packets captured

1: 09:51:19.431007 802.1Q vlan#202 P0 192.168.10.50.42118 > 192.168.11.50.80: S
2459891187:2459891187(0) win 29200 <mss 1460,sackOK,timestamp 3787091387 0,nop,wscale 7>
2: 09:51:19.431648 802.1Q vlan#202 P0 192.168.11.50.80 > 192.168.10.50.42118: S
2860907367:2860907367(0) ack 2459891188 win 8192 <mss 1380,nop,wscale 8,sackOK,timestamp
57440579 3787091387>
3: 09:51:19.431847 802.1Q vlan#202 P0 192.168.10.50.42118 > 192.168.11.50.80: . ack
2860907368 win 229 <nop,nop,timestamp 3787091388 57440579>
4: 09:51:19.431953 802.1Q vlan#202 P0 192.168.10.50.42118 > 192.168.11.50.80: P
2459891188:2459891337(149) ack 2860907368 win 229 <nop,nop,timestamp 3787091388 57440579>
5: 09:51:19.444816 802.1Q vlan#202 P0 192.168.11.50.80 > 192.168.10.50.42118: .
2860907368:2860908736(1368) ack 2459891337 win 256 <nop,nop,timestamp 57440580 3787091388>
2860908736:2860910104(1368) ack 2459891337 win 256 <nop,nop,timestamp 57440580 3787091388>

•••

Die Nachverfolgung der Pakete von LINA ist eine weitere Möglichkeit, die Snort-Urteile zu sehen. Das erste Paket erhielt das PASS-Urteil:

firepower# show capture CAPI packet-number 1 trace | i Type|Verdict
Type: CAPTURE
Type: ACCESS-LIST
Type: ROUTE-LOOKUP
Type: ACCESS-LIST
Type: CONN-SETTINGS
Type: NAT
Type: NAT
Type: IP-OPTIONS
Type: CAPTURE
Type: CAPTURE
Type: NAT
Type: CAPTURE

Type: NAT Type: IP-OPTIONS Type: CAPTURE Type: FLOW-CREATION Type: EXTERNAL-INSPECT **Type: SNORT Snort id 22, NAP id 2, IPS id 0, Verdict PASS Snort Verdict: (pass-packet) allow this packet** Type: INPUT-ROUTE-LOOKUP-FROM-OUTPUT-ROUTE-LOOKUP Type: ADJACENCY-LOOKUP Type: CAPTURE

Nachverfolgung des TCP-SYN/ACK-Pakets an der OUTSIDE-Schnittstelle:

firepower# show capture CAPO packet-number 2 trace | i Type|Verdict
Type: CAPTURE
Type: ACCESS-LIST
Type: FLOW-LOOKUP
Type: EXTERNAL-INSPECT
Type: SNORT
Snort id 22, NAP id 2, IPS id 0, Verdict PASS
Snort Verdict: (pass-packet) allow this packet
Type: INPUT-ROUTE-LOOKUP-FROM-OUTPUT-ROUTE-LOOKUP
Type: ADJACENCY-LOOKUP
Type: CAPTURE

Die TCP ACK erhält das PERMITLIST-Urteil:

firepower# show capture CAPI packet-number 3 trace | i Type |Verdict
Type: CAPTURE
Type: ACCESS-LIST
Type: FLOW-LOOKUP
Type: EXTERNAL-INSPECT
Type: SNORT
Snort id 22, NAP id 2, IPS id 0, Verdict PERMITLIST
Snort Verdict: (fast-forward) fast forward this flow
Type: CAPTURE

Dies ist die vollständige Ausgabe des Snort Verdict (Paket #3)

firepower# show capture CAPI packet-number 3 trace | b Type: SNORT
Type: SNORT
Subtype:
Result: ALLOW
Config:
Additional Information:
Snort Trace:
Packet: TCP, ACK, seq 687485179, ack 1029625865
AppID: service unknown (0), application unknown (0)
Firewall: trust/fastpath rule, id 268438858, allow
Snort id 31, NAP id 2, IPS id 0, Verdict PERMITLIST
Snort Verdict: (fast-forward) fast forward this flow

Das vierte Paket wird nicht an die Snort-Engine weitergeleitet, da das Urteil von der LINA-Engine zwischengespeichert wird:

#### firepower# show capture CAPI packet-number 4 trace

441 packets captured

```
802.10 vlan#202 P0 192.168.10.50.42158 > 192.168.11.50.80: P
   4: 10:34:02.741523
164375589:164375738(149) ack 3008397532 win 229 <nop,nop,timestamp 3789654678 57697031>
Phase: 1
Type: CAPTURE
Subtype:
Result: ALLOW
Config:
Additional Information:
MAC Access list
Phase: 2
Type: ACCESS-LIST
Subtype:
Result: ALLOW
Config:
Implicit Rule
Additional Information:
MAC Access list
Phase: 3
Type: FLOW-LOOKUP
Subtype:
Result: ALLOW
Config:
Additional Information:
Found flow with id 1254, using existing flow
Phase: 4
Type: SNORT
Subtype:
Result: ALLOW
Config:
Additional Information:
Snort Verdict: (fast-forward) fast forward this flow
Result:
input-interface: INSIDE(vrfid:0)
input-status: up
input-line-status: up
Action: allow
1 packet shown
Snort-Statistiken bestätigen dies:
firepower# show snort statistics
Packet Counters:
  Passed Packets
                                                                        2
  Blocked Packets
                                                                        0
  Injected Packets
                                                                        0
  Packets bypassed (Snort Down)
                                                                        0
  Packets bypassed (Snort Busy)
                                                                        0
```

Flow Counters:

| Fast-Forwarded Flows                  | 1 |
|---------------------------------------|---|
| Blacklisted Flows                     | 0 |
| Miscellaneous Counters:               |   |
| Start-of-Flow events                  | 0 |
| End-of-Flow events                    | 1 |
| Denied flow events                    | 0 |
| Frames forwarded to Snort before drop | 0 |
| Inject packets dropped                | 0 |

Paketfluss mit Vertrauensregel. Einige Pakete werden von Snort geprüft, die übrigen von LINA:

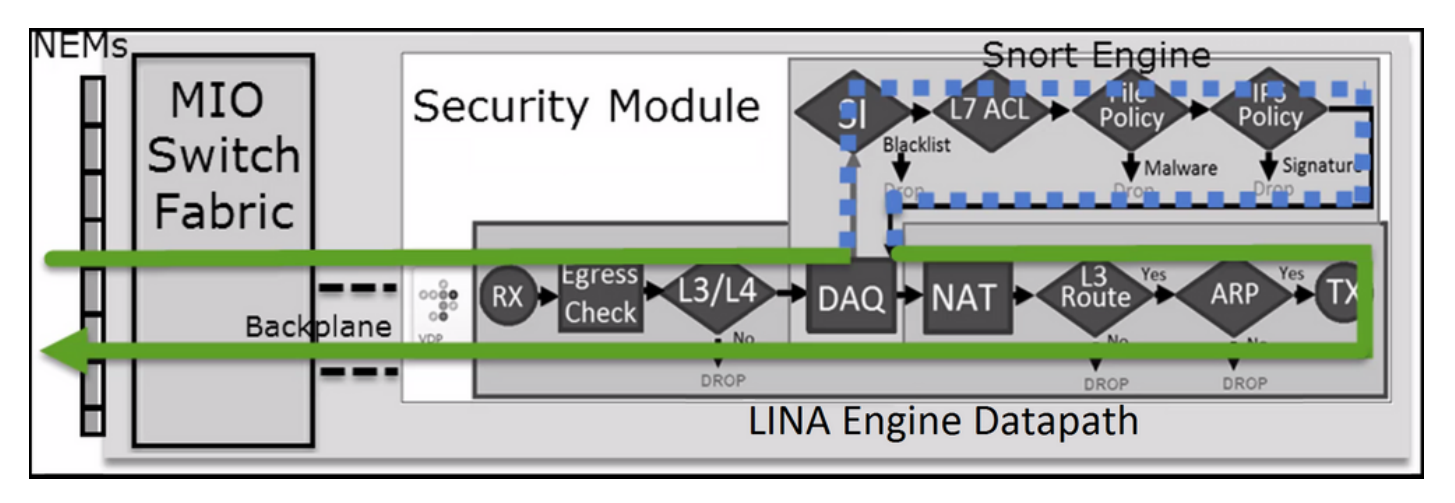

Szenario 2. ACP Trust Action (ohne SI, QoS und Identitätsrichtlinie)

Wenn Sie möchten, dass die FTD Sicherheitsinformationsprüfungen (SI) auf alle Datenflüsse anwendet, ist SI bereits auf ACP-Ebene aktiviert und Sie können die SI-Quellen (TALOS, Feeds, Listen usw.) angeben. Wenn Sie sie jedoch deaktivieren möchten, deaktivieren Sie SI für Netzwerke global per ACP, SI für URL und SI für DNS. Die SI für Netzwerke und die URL ist deaktiviert, wie in der Abbildung dargestellt:

| DNS Policy 🖌 🗒              |                             |
|-----------------------------|-----------------------------|
| Default DNS Policy          | <b>v</b>                    |
| Whitelist (1)               | Blacklist (1)               |
| Networks                    | Networks                    |
| Global Whitelist (Any Zone) | Global Blacklist (Any Zone) |
| URLs                        | URLs                        |
|                             |                             |

In diesem Fall wird die Trust-Regel in LINA als trust bereitgestellt:

```
> show access-list
...
access-list CSM_FW_ACL_ line 9 remark rule-id 268435461: L4 RULE: Rule1
access-list CSM_FW_ACL_ line 10 advanced trust ip host 192.168.1.40 host 192.168.2.40 rule-id
268435461 event-log flow-end (hitcnt=0) 0x5c1346d6
```

**Anmerkung:** Ab 6.2.2 unterstützt FTD TID. TID funktioniert ähnlich wie SI, aber falls SI deaktiviert ist, erzwingt es keine Paketumleitung zur Snort-Engine zur TID-Prüfung.

### Überprüfung des Verhaltens

Starten Sie eine HTTP-Sitzung von Host-A (192.168.1.40) zu Host-B (192.168.2.40). Da es sich um einen FP4100 handelt, der Flow Offload in der Hardware unterstützt, geschieht Folgendes:

- Einige Pakete werden über die FTD LINA-Engine weitergeleitet, und der Rest des Datenflusses wird an SmartNIC (HW Accelerator) ausgelagert.
- Keine Pakete an die Snort-Engine weitergeleitet

Die FTD LINA-Verbindungstabelle zeigt das Flago' was bedeutet, dass der Fluss an HW ausgelagert wurde. Beachten Sie auch, dass dasn". Dies bedeutet im Wesentlichen "keine Snort-Umleitung":

firepower# **show conn** 1 in use, 15 most used

TCP OUTSIDE 192.168.2.40:80 INSIDE 192.168.1.40:32809, idle 0:00:00, bytes 949584, flags UIOo

Snort-Statistiken zeigen nur protokollierte Ereignisse zu Beginn und am Ende der Sitzung:

#### firepower# show snort statistics

| Packet Counters:              |   |
|-------------------------------|---|
| Passed Packets                | 0 |
| Blocked Packets               | 0 |
| Injected Packets              | 0 |
| Packets bypassed (Snort Down) | 0 |
| Packets bypassed (Snort Busy) | 0 |
| Flow Counters:                |   |
| Fast-Forwarded Flows          | 0 |
| Blacklisted Flows             | 0 |
| Miscellaneous Counters:       |   |
| Start-of-Flow events          | 1 |
| End-of-Flow events            | 1 |

FTD LINA-Protokolle zeigen, dass für jede Sitzung zwei Datenflüsse (einer pro Richtung) an die HW ausgelagert wurden:

Sep 27 2017 20:16:05: %ASA-7-609001: Built local-host INSIDE:192.168.1.40
Sep 27 2017 20:16:05: %ASA-6-302013: Built inbound TCP connection 25384 for
INSIDE:192.168.1.40/32809 (192.168.1.40/32809) to OUTSIDE:192.168.2.40/80 (192.168.2.40/80)
Sep 27 2017 20:16:05: %ASA-6-805001: Offloaded TCP Flow for connection 25384 from
INSIDE:192.168.1.40/32809 (192.168.1.40/32809) to OUTSIDE:192.168.2.40/80 (192.168.2.40/80)
Sep 27 2017 20:16:05: %ASA-6-805001: Offloaded TCP Flow for connection 25384 from
OUTSIDE:192.168.2.40/80 (192.168.2.40/80) to INSIDE:192.168.1.40/32809 (192.168.1.40/32809)
Sep 27 2017 20:16:05: %ASA-6-805002: TCP Flow is no longer offloaded for connection 25384 from
OUTSIDE:192.168.2.40/80 (192.168.2.40/80) to INSIDE:192.168.1.40/32809 (192.168.1.40/32809)
Sep 27 2017 20:16:05: %ASA-6-805002: TCP Flow is no longer offloaded for connection 25384 from

INSIDE:192.168.1.40/32809 (192.168.1.40/32809) to OUTSIDE:192.168.2.40/80 (192.168.2.40/80) Sep 27 2017 20:16:05: %ASA-6-302014: Teardown TCP connection 25384 for INSIDE:192.168.1.40/32809 to OUTSIDE:192.168.2.40/80 duration 0:00:00 bytes 1055048 TCP FINs Sep 27 2017 20:16:05: %ASA-7-609002: Teardown local-host INSIDE:192.168.1.40 duration 0:00:00

Paketfluss mit Trust Rule bereitgestellt als trust Aktion in LINA. Einige Pakete werden von LINA geprüft, der Rest wird an SmartNIC ausgelagert (FP4100/FP9300):

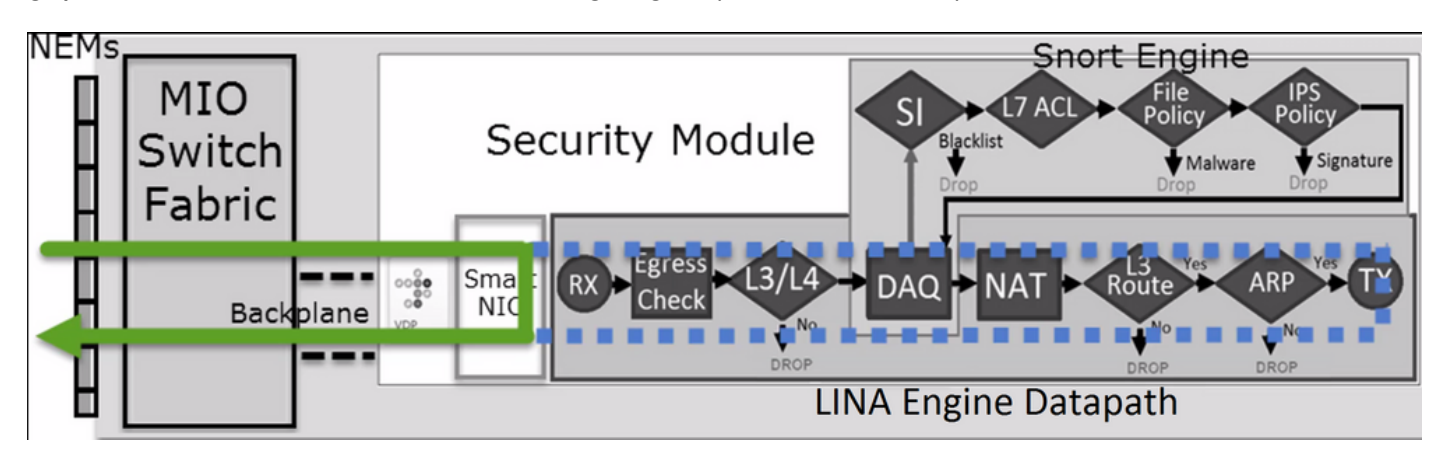

# Anwendungsbeispiele

- Sie müssen Trust -Aktion, wenn nur wenige Pakete von der Snort-Engine gepr
  üft werden sollen (z. B. Anwendungserkennung, SI-Pr
  üfung) und der restliche Fluss an die LINA-Engine ausgelagert werden soll.
- Wenn Sie FTD auf FP4100/9300 verwenden und möchten, dass der Fluss die Snort-Inspektion vollständig umgeht, sollten Sie die Prefilter-Regel mit Fastpath Aktion (siehe den zugehörigen Abschnitt in diesem Dokument)

# Sperren von Richtlinien vorfiltern

Betrachten Sie die Topologie wie im Bild gezeigt:

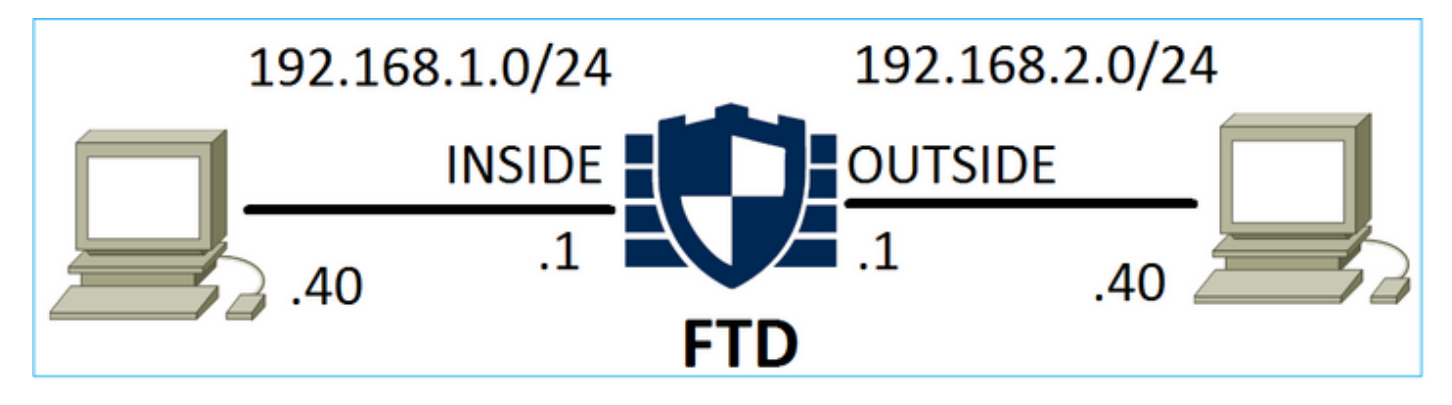

Beachten Sie auch die Richtlinie, wie im Bild gezeigt:

| Access    | Control ► Prefil | ter Net   | work | Disc      | overy Applica      | ation Detectors         | Correlation    |            | Actions •   | ,              |             |
|-----------|------------------|-----------|------|-----------|--------------------|-------------------------|----------------|------------|-------------|----------------|-------------|
| FTD_I     | Prefilter        |           |      |           |                    |                         |                |            |             |                |             |
| Enter Des | cription         |           |      |           |                    |                         |                |            |             |                |             |
| Rules     |                  |           |      |           |                    |                         |                |            |             |                |             |
|           |                  |           |      |           |                    |                         | Add Tunnel Ru  | le         | 📀 Add       | Prefilter Rule | Search Rule |
| #         | Name             | Rule T    |      | De<br>Int | Source<br>Networks | Destination<br>Networks | Source<br>Port | Des<br>Por | stinat<br>t | VLAN Tag       | Action      |
| 1         | Prefilter1       | Prefilter | any  | any       | 灵 192.168.1.40     | 👼 192.168.2.40          | any            | any        |             | any            | 🗙 Block     |

Dies ist die bereitgestellte Richtlinie im FTD Snort-Modul (Datei "ngfw.rules"):

# Start of tunnel and priority rules. # These rules are evaluated by LINA. Only tunnel tags are used from the matched rule id. 268437506 deny any 192.168.1.40 32 any any 192.168.2.40 32 any any any (tunnel -1

### In LINA:

access-list CSM\_FW\_ACL\_ line 1 remark rule-id 268437506: PREFILTER POLICY: FTD\_Prefilter access-list CSM\_FW\_ACL\_ line 2 remark rule-id 268437506: RULE: Prefilter1 access-list CSM\_FW\_ACL\_ line 3 advanced **deny** ip host 192.168.1.40 host 192.168.2.40 rule-id 268437506 event-log flow-start (hitcnt=0) 0x76476240

Wenn Sie ein virtuelles Paket verfolgen, zeigt dies, dass das Paket von LINA verworfen und nie an Snort weitergeleitet wird:

firepower# packet-tracer input INSIDE icmp 192.168.1.40 8 0 192.168.2.40 Phase: 4 Type: ACCESS-LIST Subtype: log Result: DROP Config: access-group CSM\_FW\_ACL\_ global access-list CSM\_FW\_ACL\_ advanced deny ip host 192.168.1.40 host 192.168.2.40 rule-id 268437506 event-log flow-start access-list CSM\_FW\_ACL\_ remark rule-id 268437506: PREFILTER POLICY: FTD\_Prefilter access-list CSM\_FW\_ACL\_ remark rule-id 268437506: RULE: Prefilter1 Additional Information: Result: input-interface: INSIDE input-status: up input-line-status: up output-interface: OUTSIDE output-status: up output-line-status: up Action: drop Drop-reason: (acl-drop) Flow is denied by configured rule

Snort-Statistiken zeigen:

| Packet Counters:              |   |
|-------------------------------|---|
| Passed Packets                | 0 |
| Blocked Packets               | 0 |
| Injected Packets              | 0 |
| Packets bypassed (Snort Down) | 0 |
| Packets bypassed (Snort Busy) | 0 |
|                               |   |
| Flow Counters:                |   |
| Fast-Forwarded Flows          | 0 |
| Blacklisted Flows             | 0 |
|                               |   |
| Miscellaneous Counters:       |   |
| Start-of-Flow events          | 0 |
| End-of-Flow events            | 0 |
| Denied flow events            | 1 |
|                               |   |
|                               |   |

LINA ASP-Drops zeigen:

| firepower# <b>show asp drop</b>   |              |   |
|-----------------------------------|--------------|---|
| Frame drop:                       |              |   |
| Flow is denied by configured rule | e (acl-drop) | 1 |

### Anwendungsbeispiele

Sie können eine Prefilter Block-Regel verwenden, wenn Sie Datenverkehr auf der Basis von L3/L4-Bedingungen blockieren möchten, ohne dass eine Snort-Überprüfung des Datenverkehrs durchgeführt werden muss.

# **Vorfilter-Policy Fastpath-Aktion**

Berücksichtigen Sie die Vorfilterrichtlinie wie in der Abbildung dargestellt:

| Access     | Control 🕨 Prefilte | er Netv                                                                | work Disc        | covery Applic        | ation Detectors         | Correlati      | on Action         | s 🔻             |                  |
|------------|--------------------|------------------------------------------------------------------------|------------------|----------------------|-------------------------|----------------|-------------------|-----------------|------------------|
| FTD_I      | Prefilter          |                                                                        |                  |                      |                         |                |                   |                 |                  |
| Enter Desc | cription           |                                                                        |                  |                      |                         |                |                   |                 |                  |
| Rules      |                    |                                                                        |                  |                      |                         |                |                   |                 |                  |
|            |                    |                                                                        |                  |                      | C                       | 🕽 Add Tunnel   | Rule 🛛 🔕 A        | dd Prefilter Ru | Ile Search Rules |
| #          | Name               | Rule T                                                                 | Sou De<br>Int In | e Source<br>Networks | Destination<br>Networks | Source<br>Port | Destinati<br>Port | VLAN Tag        | Action           |
| 1          | Prefilter1         | Prefilter any any 🚒 192.168.1.40 👳 192.168.2.40 any 👷 TCP (6):80 any = |                  | ⇒ Fastpath           |                         |                |                   |                 |                  |

Dies ist die bereitgestellte Richtlinie in der FTD Snort Engine:

268437506 **fastpath** any any any any any any any any any (log dcforward flowend) (tunnel -1) In FTD LINA:

```
access-list CSM_FW_ACL_ line 1 remark rule-id 268437506: PREFILTER POLICY: FTD_Prefilter access-list CSM_FW_ACL_ line 2 remark rule-id 268437506: RULE: Prefilter1 access-list CSM_FW_ACL_ line 3 advanced trust tcp host 192.168.1.40 host 192.168.2.40 eq www rule-id 268437506 event-log flow-end (hitcnt=0) 0xf3410b6f
```

### Verhalten überprüfen

Wenn Host-A (192.168.1.40) versucht, eine HTTP-Sitzung mit Host-B (192.168.2.40) zu öffnen, durchlaufen einige Pakete LINA, und der Rest wird an SmartNIC ausgelagert. In diesem Fall system support trace mit firewall-engine-debug Aktiviert zeigt:

#### > system support trace

Please specify an IP protocol: tcp
Please specify a client IP address: 192.168.1.40
Please specify a client port:
Please specify a server IP address: 192.168.2.40
Please specify a server port:
Enable firewall-engine-debug too? [n]: y
Monitoring packet tracer debug messages

**192.168.1.40-32840 > 192.168.2.40-80 6 AS 1 I 8 Got end of flow event from hardware** with flags 04000000

### LINA-Protokolle zeigen den Offload-Fluss an:

Oct 01 2017 14:36:51: %ASA-7-609001: Built local-host INSIDE:192.168.1.40 Oct 01 2017 14:36:51: %ASA-7-609001: Built local-host OUTSIDE:192.168.2.40 Oct 01 2017 14:36:51: %ASA-6-302013: Built inbound TCP connection 966 for INSIDE:192.168.1.40/32840 (192.168.1.40/32840) to OUTSIDE:192.168.2.40/80 (192.168.2.40/80) Oct 01 2017 14:36:51: %ASA-6-805001: Offloaded TCP Flow for connection 966 from INSIDE:192.168.1.40/32840 (192.168.1.40/32840) to OUTSIDE:192.168.2.40/80 (192.168.2.40/80) Oct 01 2017 14:36:51: %ASA-6-805001: Offloaded TCP Flow for connection 966 from INSIDE:192.168.1.40/32840 (192.168.1.40/32840) to OUTSIDE:192.168.2.40/80 (192.168.2.40/80) Oct 01 2017 14:36:51: %ASA-6-805001: Offloaded TCP Flow for connection 966 from OUTSIDE:192.168.2.40/80 (192.168.2.40/80) to INSIDE:192.168.1.40/32840 (192.168.1.40/32840)

### LINA-Erfassungen zeigen, dass 8 Pakete Folgendes durchlaufen:

firepower# show capture
capture CAPI type raw-data buffer 33554432 trace trace-count 100 interface INSIDE [Capturing 3908 bytes]
match ip host 192.168.1.40 host 192.168.2.40
capture CAPO type raw-data buffer 33554432 trace trace-count 100 interface OUTSIDE [Capturing 3908 bytes]
match ip host 192.168.1.40 host 192.168.2.40

#### firepower# show capture CAPI

#### 8 packets captured

1: 14:45:32.700021 192.168.1.40.32842 > 192.168.2.40.80: S 3195173118:3195173118(0) win 2920
<mss 1460,sackOK,timestamp 332569060 0>
2: 14:45:32.700372 192.168.2.40.80 > 192.168.1.40.32842: S 184794124:184794124(0) ack
3195173119 win 2896 <mss 1380,sackOK,timestamp 332567732 332569060>
3: 14:45:32.700540 192.168.1.40.32842 > 192.168.2.40.80: P 3195173119:3195173317(198) ack
184794125 win 2920 <nop,nop,timestamp 332569060 332567732>
4: 14:45:32.700876 192.168.2.40.80 > 192.168.1.40.32842: . 184794125:184795493(1368) ack
3195173317 win 2698 <nop,nop,timestamp 332567733 332569060>

```
5: 14:45:32.700922 192.168.2.40.80 > 192.168.1.40.32842: P 184795493:184796861(1368) ack
3195173317 win 2698 <nop,nop,timestamp 332567733 332569060>
6: 14:45:32.701425 192.168.2.40.80 > 192.168.1.40.32842: FP 184810541:184810851(310) ack
3195173317 win 2698 <nop,nop,timestamp 332567733 332569061>
7: 14:45:32.701532 192.168.1.40.32842 > 192.168.2.40.80: F 3195173317:3195173317(0) ack
184810852 win 2736 <nop,nop,timestamp 332569061 332567733>
8: 14:45:32.701639 192.168.2.40.80 > 192.168.1.40.32842: . ack 3195173318 win 2697
<nop,nop,timestamp 332569061>
```

FTD-Flow-Offload-Statistiken zeigen 22 an HW ausgelagerte Pakete:

#### firepower# show flow-offload statistics

| Packet | stats of port : O       |   |       |
|--------|-------------------------|---|-------|
|        | Tx Packet count         | : | 22    |
|        | Rx Packet count         | : | 22    |
|        | Dropped Packet count    | : | 0     |
|        | VNIC transmitted packet | : | 22    |
|        | VNIC transmitted bytes  | : | 15308 |
|        | VNIC Dropped packets    | : | 0     |
|        | VNIC erroneous received | : | 0     |
|        | VNIC CRC errors         | : | 0     |
|        | VNIC transmit failed    | : | 0     |
|        | VNIC multicast received | : | 0     |

Sie können auch die show flow-offload flow um zusätzliche Informationen zu den ausgelagerten Flows anzuzeigen. Hier ein Beispiel:

```
firepower# show flow-offload flow
Total offloaded flow stats: 2 in use, 4 most used, 20% offloaded, 0 collisions
TCP intfc 103 src 192.168.1.40:39301 dest 192.168.2.40:20, static, timestamp 616063741, packets
33240, bytes 2326800
TCP intfc 104 src 192.168.2.40:20 dest 192.168.1.40:39301, static, timestamp 616063760, packets
249140, bytes 358263320
firepower# show conn
5 in use, 5 most used
Inspect Snort:
      preserve-connection: 1 enabled, 0 in effect, 4 most enabled, 0 most in effect
TCP OUTSIDE 192.168.2.40:21 INSIDE 192.168.1.40:40988, idle 0:00:00, bytes 723, flags UIO
TCP OUTSIDE 192.168.2.40:21 INSIDE 192.168.1.40:40980, idle 0:02:40, bytes 1086, flags UIO
TCP OUTSIDE 192.168.2.40:80 INSIDE 192.168.1.40:49442, idle 0:00:00, bytes 86348310, flags UIO
Ν1
TCP OUTSIDE 192.168.2.40:20 INSIDE 192.168.1.40:39301, idle 0:00:00, bytes 485268628, flags Uo
<- offloaded flow
TCP OUTSIDE 192.168.2.40:20 INSIDE 192.168.1.40:34713, idle 0:02:40, bytes 821799360, flags
UFRIO
```

- Der Prozentsatz basiert auf dem 'show conn' output. Wenn beispielsweise insgesamt 5 Verbindungen die FTD LINA-Engine durchlaufen und 1 davon ausgelagert wird, werden 20 % als ausgelagert gemeldet.
- Die Höchstgrenze für ausgelagerte Sitzungen hängt von der Softwareversion ab (z. B. unterstützen ASA 9.8.3 und FTD 6.2.3 4 Millionen bidirektionale (oder 8 Millionen unidirektionale) ausgelagerte Datenströme).
- Erreicht die Anzahl der ausgelagerten Datenflüsse den Grenzwert (z. B. 4 Millionen bidirektionale Datenflüsse), werden keine neuen Verbindungen ausgelagert, bis die aktuellen Verbindungen aus der ausgelagerten Tabelle entfernt werden.

Um alle Pakete auf FP4100/9300 zu sehen, die FTD durchlaufen (ausgelagert + LINA), muss die Erfassung auf Chassis-Ebene aktiviert werden, wie im Bild gezeigt:

| Capture Session       | Filter List       |                                   |                                 |                     |              |
|-----------------------|-------------------|-----------------------------------|---------------------------------|---------------------|--------------|
|                       | Captu             | ire Session                       |                                 |                     |              |
|                       | CAP Drop Count: 0 | Operational State: DOWN - Session | _Admin_Shut Buffer Size: 256 MB | Snap Length: 1518 E | Bytes        |
| Interface Name Filter |                   | File Size (in bytes)              | File Name                       | Device Name         |              |
| Ethernet1/9           | None              | 0                                 | CAP-ethernet-1-9-0.pcap         | FTD                 | $\mathbb{A}$ |
| Ethernet1/1           | None              | 0                                 | CAP-ethernet-1-1-0.pcap         | FTD                 | $\mathbf{F}$ |

Die Erfassung der Chassis-Rückwandplatine zeigt beide Richtungen. Aufgrund der FXOS-Erfassungsarchitektur (2 Erfassungspunkte pro Richtung) wird jedes Paket **zweimal** angezeigt, wie im Bild gezeigt:

Paketstatistiken:

- Gesamtpakete über FTD: 30
- Pakete über FTD LINA: 8
- Pakete werden an SmartNIC HW Accelerator ausgelagert: 22

Bei einer anderen Plattform als FP4100/FP9300 werden alle Pakete von der LINA-Engine verarbeitet, da Flow-Offload nicht unterstützt wird (beachten Sie das Fehlen des **o-**Flags):

Die LINA-Syslogs zeigen nur Ereignisse beim Verbindungsaufbau und Verbindungsabschluss an:

FP2100-6# show log | i 192.168.2.40

```
Jun 21 2020 14:29:44: %FTD-6-302013: Built inbound TCP connection 6914 for
INSIDE:192.168.1.40/50900 (192.168.11.101/50900) to OUTSIDE:192.168.2.40/80 (192.168.2.40/80)
Jun 21 2020 14:30:30: %FTD-6-302014: Teardown TCP connection 6914 for INSIDE:192.168.1.40/50900
to OUTSIDE:192.168.2.40/80 duration 0:00:46 bytes 565 TCP FINs from OUTSIDE
```

## Anwendungsbeispiele

- Nutzung Prefilter Fastpath Aktion, wenn Sie die Snort-Inspektion vollständig umgehen möchten. Dies ist in der Regel bei großen vertrauenswürdigen Datenflüssen (z. B. Backups, Datenbankübertragungen usw.) ratsam.
- Auf FP4100/9300-Appliances Fastpath löst Flow-Offload aus, und nur wenige Pakete durchlaufen die FTD LINA-Engine. Der Rest wird von SmartNIC übernommen, wodurch die Latenz verringert wird.

## Fastpath-Aktion der Vorfilterrichtlinie (Inline-Set)

Falls eine Fastpath-Aktion der Vorfilterrichtlinie auf Datenverkehr angewendet wird, der einen Inline-Satz durchläuft (NGIPS-Schnittstellen), müssen diese Punkte berücksichtigt werden:

- Die Regel wird auf das LINA-Modul als trust aktion
- Der Fluss wird nicht von der Snort-Engine überprüft.
- Flow Offload (HW-Beschleunigung) tritt nicht auf, da Flow Offload auf NGIPS-Schnittstellen nicht anwendbar ist.

Das folgende Beispiel zeigt eine Paketverfolgung im Fall einer Fastpath-Vorfilteraktion, die auf eine Inline-Gruppe angewendet wird:

firepower# packet-tracer input inside tcp 192.168.1.40 12345 192.168.1.50 80 detailed Phase: 1 Type: NGIPS-MODE Subtype: ngips-mode Result: ALLOW Config: Additional Information: The flow ingressed an interface configured for NGIPS mode and NGIPS services will be applied Forward Flow based lookup yields rule: in id=0x2ad7ac48b330, priority=501, domain=ips-mode, deny=false hits=2, user\_data=0x2ad80d54abd0, cs\_id=0x0, flags=0x0, protocol=0 src ip/id=0.0.0.0, mask=0.0.0.0, port=0, tag=any dst ip/id=0.0.0.0, mask=0.0.0.0, port=0, tag=any, dscp=0x0 input\_ifc=inside, output\_ifc=any Phase: 2 Type: ACCESS-LIST Subtype: log Result: ALLOW Config: access-group CSM\_FW\_ACL\_ global access-list CSM\_FW\_ACL\_ advanced trust ip object 192.168.1.0 object 192.168.1.0 rule-id 268438531 event-log flow-end access-list CSM\_FW\_ACL\_ remark rule-id 268438531: PREFILTER POLICY: PF1 access-list CSM\_FW\_ACL\_ remark rule-id 268438531: RULE: 1 Additional Information: Forward Flow based lookup yields rule: in id=0x2ad9f9f8a7f0, priority=12, domain=permit, trust hits=1, user\_data=0x2ad9b23c5d40, cs\_id=0x0, use\_real\_addr, flags=0x0, protocol=0 src ip/id=192.168.1.0, mask=255.255.255.0, port=0, tag=any, ifc=any dst ip/id=192.168.1.0, mask=255.255.255.0, port=0, tag=any, ifc=any, vlan=0, dscp=0x0 input\_ifc=any, output\_ifc=any Phase: 3 Type: NGIPS-EGRESS-INTERFACE-LOOKUP Subtype: Resolve Egress Interface Result: ALLOW Config: Additional Information: Ingress interface inside is in NGIPS inline mode. Egress interface outside is determined by inline-set configuration Phase: 4 Type: FLOW-CREATION Subtype: Result: ALLOW Config: Additional Information: New flow created with id 7, packet dispatched to next module

```
Module information for forward flow ...
snp_fp_ips_tcp_state_track_lite
snp_fp_ips_mode_adj
snp_fp_tracer_drop
snp_ifc_stat
Module information for reverse flow ...
snp_fp_ips_tcp_state_track_lite
snp_fp_ips_mode_adj
snp_fp_tracer_drop
snp_ifc_stat
Result:
input-interface: inside
input-status: up
input-line-status: up
Action: allow
Dies ist die visuelle Darstellung des Paketpfads:
```

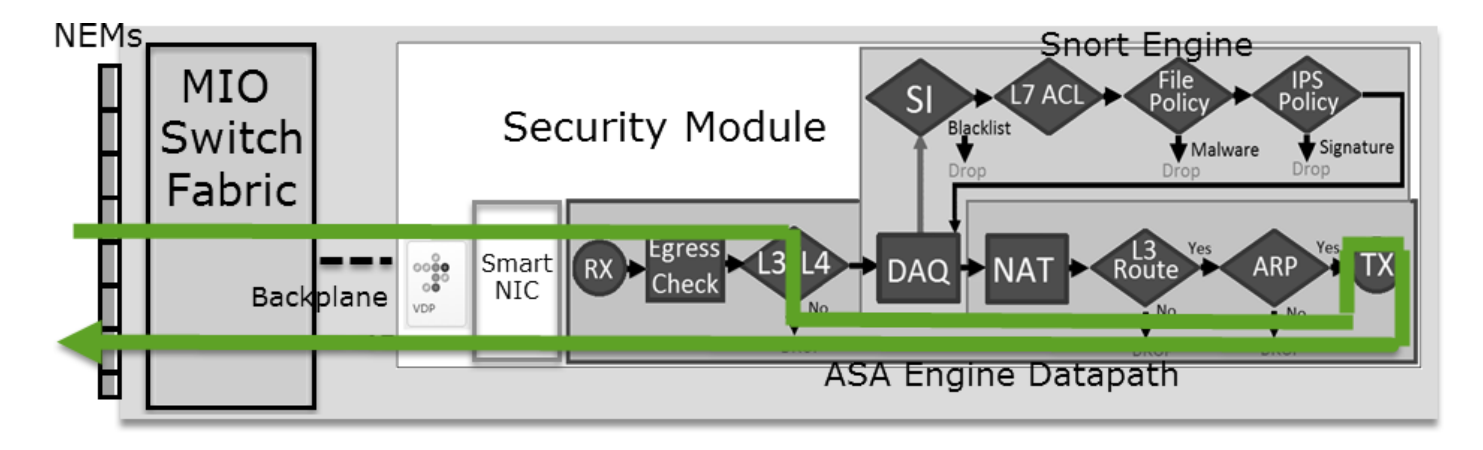

Prefilter Policy FastPath Action (Inline-Set mit Tap)

Wie Inline-Set

# Aktion zur Richtlinienanalyse vorfiltern

# Szenario 1. Vorfilter Analyse mit ACP-Blockregel

Berücksichtigen Sie die Vorfilterrichtlinie, die eine Analyseregel enthält, wie im Bild gezeigt:

| A  | ccess Control    | ► Prefilt | er Netw            | ork Discove          | ery Applicat       | Correla                 | ation A        | tions 🔻          |                |       |          |
|----|------------------|-----------|--------------------|----------------------|--------------------|-------------------------|----------------|------------------|----------------|-------|----------|
| Ρ  | refilter_P       | olicy1    |                    |                      |                    |                         |                |                  |                |       |          |
| Er | nter Description |           |                    |                      |                    |                         |                |                  |                |       |          |
|    | Rules            |           |                    |                      |                    |                         |                |                  |                |       |          |
|    |                  |           |                    |                      |                    | 🗿 Add                   | Funnel Ru      | le 🛛 📀 Ad        | ld Prefilter R | ule   | Search R |
| #  | * Name           | Rule T    | Source<br>Interfac | Destinat<br>Interfac | Source<br>Networks | Destination<br>Networks | Source<br>Port | Destinat<br>Port | VLAN Tag       | Actio | on       |
| 1  | Prefilter_Rule1  | Prefilter | any                | any                  | 2 192.168.1.40     | 👼 192.168.2.40          | 2.168.2.40 any |                  | any            | 🖋 A   | nalyze   |

Der ACP enthält nur die Standardregel, die auf Block All Traffic wie im Bild gezeigt:

| Access Control > Access Control                  | Network Discovery  | Application Detectors | Correlation | Actions 🔻   |                 |        |  |  |  |  |  |
|--------------------------------------------------|--------------------|-----------------------|-------------|-------------|-----------------|--------|--|--|--|--|--|
| ACP1                                             |                    |                       |             |             |                 |        |  |  |  |  |  |
| Enter Description                                |                    |                       |             |             |                 |        |  |  |  |  |  |
| Prefilter Policy Prefilter_Policy1               |                    | - Inhoritanco (       |             |             |                 |        |  |  |  |  |  |
| Rules Security Intelligence                      | HTTP Responses Adv |                       |             |             |                 |        |  |  |  |  |  |
|                                                  |                    |                       |             |             |                 |        |  |  |  |  |  |
| Alt                                              | Course Doot        |                       | <u> </u>    |             |                 |        |  |  |  |  |  |
| # Name Zones Zones                               | Netwo Netwo        | VLAN Users Appli      | c Sourc D   | Dest P URLs | ISE/S<br>Attrib | Action |  |  |  |  |  |
| ➡ Mandatory - ACP1 (-)                           |                    |                       |             |             |                 |        |  |  |  |  |  |
| There are no rules in this section. Add Ru       | le or Add Category |                       |             |             |                 |        |  |  |  |  |  |
| ▼ Default - ACP1 (-)                             |                    |                       |             |             |                 |        |  |  |  |  |  |
| There are no rules in this section. Add Ru       | le or Add Category |                       |             |             |                 | 1.0    |  |  |  |  |  |
| Default Action Access Control: Block All Traffic |                    |                       |             |             |                 |        |  |  |  |  |  |

Dies ist die bereitgestellte Richtlinie im FTD Snort-Modul (Datei "ngfw.rules"):

```
# Start of tunnel and priority rules.
# These rules are evaluated by LINA. Only tunnel tags are used from the matched rule id.
268435460 allow any 192.168.1.40 32 any any 192.168.2.40 32 any any any (tunnel -1)
268435459 allow any any 1025-65535 any any 3544 any 17 (tunnel -1)
268435459 allow any any 3544 any any 1025-65535 any 17 (tunnel -1)
268435459 allow any any any any any any any 47 (tunnel -1)
268435459 allow any any any any any any any 41 (tunnel -1)
268435459 allow any any any any any any any 4 (tunnel -1)
# End of tunnel and priority rules.
# Start of AC rule.
268435458 deny any any any any any any any any (log dcforward flowstart)
# End of AC rule.
```

Dies ist die in der FTD LINA-Engine bereitgestellte Richtlinie:

```
access-list CSM_FW_ACL_ line 3 advanced permit ip host 192.168.1.40 host 192.168.2.40 rule-id 268435460 (hitcnt=0) 0xb788b786 Verhalten überprüfen
```

Packet-Tracer zeigt an, dass das Paket von LINA zugelassen und an die Snort-Engine weitergeleitet wird (aufgrund von permit) und Snort Engine gibt einen Block verdict, da die Standardaktion von AC abgeglichen wurde.

Anmerkung: Snort evaluiert den Datenverkehr nicht anhand von Tunnelregeln.

Wenn Sie ein Paket verfolgen, wird dasselbe angezeigt:

```
firepower# packet-tracer input INSIDE icmp 192.168.1.40 8 0 192.168.2.40
...
Phase: 4
Type: ACCESS-LIST
Subtype: log
Result: ALLOW
Config:
```

access-group CSM\_FW\_ACL\_ global access-list CSM\_FW\_ACL\_ advanced permit ip host 192.168.1.40 host 192.168.2.40 rule-id 268435460 access-list CSM\_FW\_ACL\_ remark rule-id 268435460: PREFILTER POLICY: Prefilter\_Policy1 access-list CSM\_FW\_ACL\_ remark rule-id 268435460: RULE: Prefilter\_Rule1 Additional Information: This packet will be sent to snort for additional processing where a verdict will be reached Phase: 14 Type: SNORT Subtype: Result: DROP Config: Additional Information: Snort Trace: Packet: ICMP AppID: service ICMP (3501), application unknown (0) Firewall: starting rule matching, zone -1 -> -1, geo 0 -> 0, vlan 0, sgt 65535, user 9999997, icmpType 8, icmpCode 0 Firewall: block rule, id 268435458, drop Snort: processed decoder alerts or actions queue, drop NAP id 1, IPS id 0, Verdict BLOCKLIST, Blocked by Firewall Snort Verdict: (block-list) block list this flow Result: input-interface: INSIDE input-status: up input-line-status: up output-interface: OUTSIDE output-status: up output-line-status: up Action: drop Drop-reason: (firewall) Blocked by the firewall preprocessor

## Szenario 2. Vorfilter Analyse mit ACP-Zulassungsregel

Wenn das Ziel darin besteht, die Übertragung des Pakets durch den FTD zu ermöglichen, muss eine Regel in ACP hinzugefügt werden. Die Aktion kann entweder Zulassen oder Vertrauenswürdig sein, was vom Ziel abhängt (wenn Sie beispielsweise eine L7-Überprüfung anwenden möchten, müssen Sie Folgendes verwenden: Allow Aktion) wie im Bild gezeigt:

| Ac   | cess Cor                                         | ntrol 🕨 Ac   | cess Con     | trol          | Network Discove    | ery Appli        | ication                                         | Detect  | ors   | Correlat | tion | Actions | •    |             |               |
|------|--------------------------------------------------|--------------|--------------|---------------|--------------------|------------------|-------------------------------------------------|---------|-------|----------|------|---------|------|-------------|---------------|
| AC   | CP1                                              |              |              |               |                    |                  |                                                 |         |       |          |      |         |      |             |               |
| Ente | er Descript                                      | tion         |              |               |                    |                  |                                                 |         |       |          |      |         |      |             |               |
| Pref | ilter Poli                                       | cy: Prefilte | r_Policy1    |               |                    |                  | SSL I                                           | Policy: | None  |          |      |         |      |             | Identit       |
|      |                                                  |              |              |               |                    |                  |                                                 |         |       |          |      |         |      | Te In       | heritance Set |
|      | Rules                                            | Security     | Intelligen   | ce HT         | TP Responses       | Advanced         |                                                 |         |       |          |      |         |      |             | -             |
| őð   | Tilter by Device                                 |              |              |               |                    |                  | Show Rule Conflicts 🕖 😳 Add Category 😳 Add Rule |         |       |          |      |         |      | Search Rule |               |
| #    | Name                                             |              | Sou<br>Zones | Dest<br>Zones | Source<br>Networks | Dest<br>Networks |                                                 | VLA     | Users | Арр      | Sou  | Des     | URLs | ISE<br>Attr | Action        |
| -    | Mandate                                          | ory - ACP1   | (1-1)        |               |                    |                  |                                                 |         |       |          |      |         |      |             |               |
| 1    | Rule1                                            |              | Any          | Any           | 2 192.168.1.40     | ) 👼 192.16       | 8.2.40                                          | Any     | Any   | Any      | Any  | Any     | Any  | Any         | 🛹 Allow       |
| -    | Default                                          | - ACP1 (-)   |              |               |                    |                  |                                                 |         |       |          |      |         |      |             |               |
| Th   | ere are no                                       | rules in th  | is section.  | Add Rule      | or Add Category    |                  |                                                 |         |       |          |      |         |      |             |               |
| De   | Default Action Access Control: Block All Traffic |              |              |               |                    |                  |                                                 |         |       |          |      |         |      |             |               |

Die in der FTD Snort Engine bereitgestellte Richtlinie:

In LINA-Engine:

access-list CSM\_FW\_ACL\_ line 3 advanced **permit** ip host 192.168.1.40 host 192.168.2.40 rule-id 268435460 (hitcnt=1) 0xb788b786

### Verhalten überprüfen

Die Paketverfolgung zeigt an, dass das Paket mit der Regel übereinstimmt. 268435460 in LINA und 268435461 in Snort-Engine:

firepower# packet-tracer input INSIDE icmp 192.168.1.40 8 0 192.168.2.40 . . . Phase: 4 Type: ACCESS-LIST Subtype: log Result: ALLOW Config: access-group CSM\_FW\_ACL\_ global access-list CSM\_FW\_ACL\_ advanced permit ip host 192.168.1.40 host 192.168.2.40 rule-id 268435460 access-list CSM\_FW\_ACL\_ remark rule-id 268435460: PREFILTER POLICY: Prefilter\_Policy1 access-list CSM\_FW\_ACL\_ remark rule-id 268435460: RULE: Prefilter\_Rule1 Additional Information: This packet will be sent to snort for additional processing where a verdict will be reached Phase: 14 Type: SNORT Subtype: Result: ALLOW Config: Additional Information: Snort Trace: Packet: ICMP AppID: service ICMP (3501), application unknown (0) Firewall: starting rule matching, zone -1 -> -1, geo 0 -> 0, vlan 0, sgt 65535, user 9999997, icmpType 8, icmpCode 0 Firewall: allow rule, id 268435461, allow NAP id 1, IPS id 0, Verdict PASS Snort Verdict: (pass-packet) allow this packet Result: input-interface: INSIDE input-status: up input-line-status: up output-interface: OUTSIDE output-status: up output-line-status: up Action: allow

### Szenario 3. Vorfilter Analyse mit ACP Trust Rule

Falls der ACP eine Trust-Regel enthält, haben Sie diese, wie im Bild gezeigt:

| Ac                                                  | cess Con                                         | trol 🕨 A           | ccess Con    | trol                            | Network Discove | ery Application                     | Detecto | ors ( | Correlati | on A | ctions <b>•</b> |              |          |            |
|-----------------------------------------------------|--------------------------------------------------|--------------------|--------------|---------------------------------|-----------------|-------------------------------------|---------|-------|-----------|------|-----------------|--------------|----------|------------|
| A                                                   | CP1                                              |                    |              |                                 |                 |                                     |         |       |           |      |                 |              |          |            |
| Ent                                                 | er Descript                                      | ion                |              |                                 |                 |                                     |         |       |           |      |                 |              |          |            |
| Pre                                                 | filter Poli                                      | cy: <u>Prefilt</u> | er_Policy1   |                                 |                 | S                                   | Identi  |       |           |      |                 |              |          |            |
|                                                     |                                                  |                    |              |                                 |                 |                                     |         |       |           |      | Te In           | heritance Se |          |            |
| Rules Security Intelligence HTTP Responses Advanced |                                                  |                    |              |                                 |                 |                                     |         |       |           |      |                 |              |          |            |
| # Filter by Device                                  |                                                  |                    |              |                                 |                 | Show Rule Conflicts (9) Add Categor |         |       |           |      |                 |              | Add Rule | Search Rul |
| #                                                   | Name                                             |                    | Sou<br>Zones | Sou Dest Sou<br>Zones Zones Net |                 | Dest<br>Networks                    | VLA     | Users | Арр       | Sou  | Des             | URLs         | ISE      | Action     |
|                                                     |                                                  |                    |              |                                 |                 |                                     |         |       |           |      |                 |              | Attr     |            |
| -                                                   | Mandato                                          | ory - ACP          | 1 (1-1)      |                                 |                 |                                     |         |       |           |      |                 |              |          |            |
| 1                                                   | Rule1                                            |                    | Any          | Any                             | 2 192.168.1.40  | 192.168.2.40                        | Any     | Any   | Any       | Any  | Any             | Any          | Any      | ⇒ Trust    |
| -                                                   | Default                                          | - ACP1 (-          | )            |                                 |                 |                                     |         |       |           |      |                 |              |          |            |
| T                                                   | here are no                                      | rules in t         | his section. | Add Rule                        | or Add Category |                                     |         |       |           |      |                 |              |          |            |
| D                                                   | Default Action Access Control: Block All Traffic |                    |              |                                 |                 |                                     |         |       |           |      |                 |              |          |            |

### Snort:

### LINA:

access-list CSM\_FW\_ACL\_ line 3 advanced **permit** ip host 192.168.1.40 host 192.168.2.40 rule-id 268435460 (hitcnt=2) 0xb788b786

Beachten Sie, dass die Trust-Regel als implementiert wird, da SI standardmäßig aktiviert ist. permit auf LINA, sodass mindestens einige Pakete zur Überprüfung an die Snort-Engine umgeleitet werden.

### Verhalten überprüfen

Packet-Tracer zeigt, dass die Snort-Engine das Paket zulässt und den Restfluss im Wesentlichen an LINA auslagert:

firepower# packet-tracer input INSIDE icmp 192.168.1.40 8 0 192.168.2.40 . . . Phase: 4 Type: ACCESS-LIST Subtype: log Result: ALLOW Config: access-group CSM\_FW\_ACL\_ global access-list CSM\_FW\_ACL\_ advanced permit ip host 192.168.1.40 host 192.168.2.40 rule-id 268435460 access-list CSM\_FW\_ACL\_ remark rule-id 268435460: PREFILTER POLICY: Prefilter\_Policy1 access-list CSM\_FW\_ACL\_ remark rule-id 268435460: RULE: Prefilter\_Rule1 Additional Information: This packet will be sent to snort for additional processing where a verdict will be reached .... Phase: 14 Type: SNORT Subtype: Result: ALLOW Config:

Additional Information: Snort Trace: Packet: ICMP AppID: service ICMP (3501), application unknown (0) Firewall: starting rule matching, zone -1 -> -1, geo 0 -> 0, vlan 0, sgt 65535, user 9999997, icmpType 8, icmpCode 0 Firewall: trust/fastpath rule, id 268435461, allow NAP id 1, IPS id 0, Verdict PERMITLIST Snort Verdict: (fast-forward) fast forward this flow Result: input-interface: INSIDE input-status: up input-line-status: up output-interface: OUTSIDE output-status: up output-line-status: up Action: allow

### Szenario 4. Vorfilter Analyse mit ACP Trust Rule

In diesem Szenario wurde die SI manuell deaktiviert.

Die Regel wird in Snort wie folgt bereitgestellt:

In LINA wird die Regel als vertrauenswürdig bereitgestellt. Ein Paket stimmt jedoch mit der Zulässigkeitsregel überein (siehe Anzahl der ACE-Treffer), die aufgrund der Analyze Prefilter-Regel bereitgestellt wird, und das Paket wird von der Snort-Engine geprüft:

```
access-list CSM_FW_ACL_ line 3 advanced permit ip host 192.168.1.40 host 192.168.2.40 rule-id
268435460 (hitcnt=3) 0xb788b786
...
access-list CSM_FW_ACL_ line 13 advanced trust ip host 192.168.1.40 host 192.168.2.40 rule-id
268435461 event-log flow-end (hitcnt=0) 0x5c134666
...
access-list CSM_FW_ACL_ line 16 advanced deny ip any any rule-id 268435458 event-log flow-start
(hitcnt=0) 0x97aa021a
```

### Verhalten überprüfen

```
firepower# packet-tracer input INSIDE icmp 192.168.1.40 8 0 192.168.2.40
...
Phase: 4
Type: ACCESS-LIST
Subtype: log
Result: ALLOW
Config:
access-group CSM_FW_ACL_ global
access-list CSM_FW_ACL_ advanced permit ip host 192.168.1.40 host 192.168.2.40 rule-id 268435460
access-list CSM_FW_ACL_ remark rule-id 268435460: PREFILTER POLICY: Prefilter_Policy1
access-list CSM_FW_ACL_ remark rule-id 268435460: RULE: Prefilter_Rule1
```

Additional Information: This packet will be sent to snort for additional processing where a verdict will be reached . . . Phase: 14 Type: SNORT Subtype: Result: ALLOW Config: Additional Information: Snort Trace: Packet: ICMP AppID: service ICMP (3501), application unknown (0) Firewall: starting rule matching, zone -1 -> -1, geo 0 -> 0, vlan 0, sgt 65535, user 9999997, icmpType 8, icmpCode 0 Firewall: trust/fastpath rule, id 268435461, allow NAP id 1, IPS id 0, Verdict PERMITLIST Snort Verdict: (fast-forward) fast forward this flow Result: input-interface: INSIDE input-status: up input-line-status: up output-interface: OUTSIDE output-status: up output-line-status: up Action: allow

# Wichtigste Punkte

- Die Fehlermeldung Analyze Die Aktion wird als Zulässigkeitsregel in der LINA-Engine bereitgestellt. Dies wirkt sich auf das Paket aus, das zur Überprüfung an die Snort-Engine weitergeleitet wird.
- Die Fehlermeldung Analyze Die Aktion stellt keine Regel im Snort-Modul bereit. Daher müssen Sie sicherstellen, dass Sie eine Regel in ACP konfigurieren, die in Snort<
- Dies hängt von der ACP-Regel ab, die in der Snort-Engine bereitgestellt wird (block vs allow vs fastpath) keines oder alle oder einige Pakete sind von Snort erlaubt

## Anwendungsbeispiele

• Ein Anwendungsfall von Analyze Aktion ist, wenn Sie eine umfassende Fastpath-Regel in der Prefilter-Richtlinie haben und einige Ausnahmen für bestimmte Flows festlegen möchten, sodass diese von Snort geprüft werden

# AKP-Überwachungsaktion

Eine auf der FMC-Benutzeroberfläche konfigurierte Überwachungsregel:

| <b>/</b> | ACP1 Save Cancel Enter Description Cancel                                                                                                    |              |               |                    |                  |              |       |        |              |               |      |            |              |         |       |       |            |      |       |   |
|----------|----------------------------------------------------------------------------------------------------|--------------|---------------|--------------------|------------------|--------------|-------|--------|--------------|---------------|------|------------|--------------|---------|-------|-------|------------|------|-------|---|
|          | Rules       Security Intelligence       HTTP Responses       Logging       Advanced       Prefiter Policy: Default Prefiter Policy       SSL Policy: None       Identity Policy: None |              |               |                    |                  |              |       |        |              |               |      |            |              |         |       |       |            |      |       |   |
| E        | ilter by Device                                                                                                    | Search R     | ules          |                    |                  |              |       |        |              |               | ×    | Show I     | Rule Conflic | cts 🛛 🕂 | Add C | atego | ry 🚦       | + Ad | d Rul | е |
|          | Name                                                                                                    | Sou<br>Zones | Dest<br>Zones | Source<br>Networks | Dest<br>Networks | VLAN<br>Tags | Users | Applic | Sou<br>Ports | Dest<br>Ports | URLs | Sou<br>SGT | Dest<br>SGT  | Action  | r. •  | E,    | <u>م</u> م |      | X     | ž |
| Ŧ        | Mandatory - ACP1 (1                                                                                                    | 1-3)         |               |                    |                  |              |       |        |              |               |      |            |              |         |       |       |            |      |       |   |
| 1        | Monitor_Rule                                                                                                    | Any          | Any           | 192.168.10.0/2     | 4 192.168.11.0/  | 24 Any       | Any   | Any    | Any          | Any           | Any  | Any        | Any          | Monitor | r 🖪   |       | 12         |      | ) /   | 1 |

Die Überwachungsregel wird auf der FTD LINA-Engine als permit und die Snort-Engine als audit aktion.

```
firepower# show access-list
```

```
access-list CSM_FW_ACL_ line 10 advanced permit ip 192.168.10.0 255.255.255.0 192.168.11.0 255.255.255.0 rule-id 268438863 (hitcnt=0) 0x61bbaf0c
```

### Die Snort-Regel:

```
admin@firepower:~$ cat /var/sf/detection_engines/9e080e5c-adc3-11ea-9d37-44884cf7e9ba/ngfw.rules
...
# Start of AC rule.
268438863 audit any 192.168.10.0 24 any any 192.168.11.0 24 any any any (log dcforward flowend)
# End rule 268438863
```

### Wichtigste Punkte

- Die Überwachungsregel lässt keinen Datenverkehr zu oder verwirft ihn, generiert jedoch ein Verbindungsereignis. Das Paket wird anhand nachfolgender Regeln geprüft und entweder zugelassen oder verworfen
- FMC-Verbindungsereignisse zeigen, dass das Paket zwei Regeln entspricht:

| ( | Connection Events (switch workflow)                                  |  |                                         |                     |          |                               |                 |                                    |                                                              |      |                           |
|---|----------------------------------------------------------------------|--|-----------------------------------------|---------------------|----------|-------------------------------|-----------------|------------------------------------|--------------------------------------------------------------|------|---------------------------|
| ı | No Search Constraints (Edit Search)                                  |  |                                         |                     |          |                               |                 |                                    |                                                              |      |                           |
|   | Connections with Application Details Table View of Connection Events |  |                                         |                     |          |                               |                 |                                    |                                                              |      |                           |
|   | Jump to                                                              |  |                                         |                     |          |                               |                 |                                    |                                                              |      |                           |
|   |                                                                      |  | ♦ First Packet × Last Packet × Action > |                     | Action × | Initiator IP × Responder IP × |                 | Source<br>Port / ×<br>ICMP<br>Type | Destination Access<br>Port / ICMP × Control ×<br>Code Policy |      | Access Control Rule ×     |
|   | ¥                                                                    |  | 2020-06-20 22:17:40                     | 2020-06-20 22:17:43 | Trust    | 2 192.168.10.50               | 3 192.168.11.50 | 41920 / tcp                        | 80 (http) / tcp                                              | ACP1 | trust_L3-L4, Monitor_Rule |

System support trace zeigt, dass Pakete beiden Regeln entsprechen:

#### > system support trace

Enable firewall-engine-debug too? [n]: y
Please specify an IP protocol: tcp
Please specify a client IP address: 192.168.10.50
Please specify a client port:
Please specify a server IP address: 192.168.11.50
Please specify a server port:
Monitoring packet tracer and firewall debug messages

```
192.168.10.50-41922 - 192.168.11.50-80 6 AS 1-1 CID 0 Packet: TCP, SYN, seq 419031630
192.168.10.50-41922 - 192.168.11.50-80 6 AS 1-1 CID 0 Session: new snort session
192.168.10.50-41922 - 192.168.11.50-80 6 AS 1-1 CID 0 AppID: service unknown (0)
192.168.10.50-41922 > 192.168.11.50-80 6 AS 1-1 I 19 new firewall session
192.168.10.50-41922 > 192.168.11.50-80 6 AS 1-1 I 19 New firewall session
192.168.10.50-41922 > 192.168.11.50-80 6 AS 1-1 I 19 Starting AC with minimum 2, 'Monitor_Rule',
and IPProto first with zone s -1 -> -1, geo 0 -> 0, vlan 0, source sgt type: 0, source
sgt tag: 0, ISE sgt id: 0, dest sgt type: 0, ISE dest sgt tag: 0, svc 0, payload 0,
client 0, misc 0, user 9999997, icmpType 0, icmpCode 0
```

192.168.10.50-41922 > 192.168.11.50-80 6 AS 1-1 I 19 match rule order 2, 'Monitor\_Rule', action
Audit
192.168.10.50-41922 > 192.168.11.50-80 6 AS 1-1 I 19 match rule order 3, 'trust\_L3-L4', action
Trust
192.168.10.50-41922 > 192.168.11.50-80 6 AS 1-1 I 19 MidRecovery data sent for rule id:
268438858,rule\_action:3, rev id:1078 02206, rule\_match flag:0x2

### Anwendungsbeispiele

Wird zum Überwachen der Netzwerkaktivität und zum Generieren eines Verbindungsereignisses verwendet

# Interaktive AKP-Blockaktion

Eine interaktive Blockierungsregel, die auf der FMC-Benutzeroberfläche konfiguriert wurde:

|                          | Rules Security                                                                | Intellige | ence H1         | TTP Respons   | ses Logging        | Advanced        |              |       |        |                 | Pre           | filter Policy: | : Default Prei | filter Policy | Inheritar<br>SSL Polic | i <u>ce Settings</u>  <br>y: None | Policy Assign<br>Identity Pol | <u>ments (2)</u><br>icy: None |
|--------------------------|-------------------------------------------------------------------------------|-----------|-----------------|---------------|--------------------|-----------------|--------------|-------|--------|-----------------|---------------|----------------|----------------|---------------|------------------------|-----------------------------------|-------------------------------|-------------------------------|
|                          | Eliter by Device Search Rules X Show Rule Conflicts + Add Category + Add Rule |           |                 |               |                    |                 |              |       |        |                 |               |                |                |               |                        |                                   |                               |                               |
|                          | Name                                                                          |           | Source<br>Zones | Dest<br>Zones | Source<br>Networks | Dest Networks   | VLAN<br>Tags | Users | Applic | Source<br>Ports | Dest<br>Ports | URLs           | Source<br>SGT  | Dest<br>SGT   | Action                 | r. • r.                           | 2 🗖 🖬                         | ¢                             |
| ▼ Mandatory - ACP1 (1-4) |                                                                               |           |                 |               |                    |                 |              |       |        |                 |               |                |                |               |                        |                                   |                               |                               |
| 1                        | Inter-Block-Rule1                                                             |           | Any             | Any           | 192.168.10.0/2     | 4 192.168.11.50 | Any          | Any   | Any    | Any             | TCP (6):      | 80 Any         | Any            | Any           | S Interactive          | Block 🐻 🛡                         | 6.200                         | 0/1                           |
| 2                        | Inter-Block_Rule2                                                             |           | Any             | Any           | 192.168.10.0/2     | 4 192.168.11.51 | Any          | Any   | HTTP   | Any             | Any           | Any            | Any            | Any           | 😪 Interactive          | e Block 📳 🛡                       | 6.2 D B                       | 0/1                           |

Die Interactive Block-Regel wird auf der FTD LINA-Engine als permit Aktion und zur Snort-Engine als Umgehungsregel:

#### firepower# show access-list

```
...
access-list CSM_FW_ACL_ line 9 remark rule-id 268438864: L7 RULE: Inter-Block-Rule1
access-list CSM_FW_ACL_ line 10 advanced permit tcp 192.168.10.0 255.255.255.0 host
192.168.11.50 eq www rule-id 268438864 (hitcnt=3) 0xba785fc0
access-list CSM_FW_ACL_ line 11 remark rule-id 268438865: ACCESS POLICY: ACP1 - Mandatory
access-list CSM_FW_ACL_ line 12 remark rule-id 268438865: L7 RULE: Inter-Block_Rule2
access-list CSM_FW_ACL_ line 13 advanced permit ip 192.168.10.0 255.255.255.0 host 192.168.11.51
rule-id 268438865 (hitcnt=0) 0x622350d0
```

### Snort-Engine:

```
admin@firepower:~$ cat /var/sf/detection_engines/9e080e5c-adc3-11ea-9d37-44884cf7e9ba/ngfw.rules

...

# Start of AC rule.

268438864 bypass any 192.168.10.0 24 any any 192.168.11.50 32 80 any 6

# End rule 268438864

268438865 bypass any 192.168.10.0 24 any any 192.168.11.51 32 any any any (appid 676:1)

(ip_protos 6, 17)

# End rule 268438865
```

Die interaktive Blockierungsregel fordert den Benutzer auf, das Ziel zu blockieren.

# **Access Denied**

# You are attempting to access a forbidden site.

You may continue to the site by clicking on the button below. Note: You must have cookies enabled in your browser to continue.

Consult your system administrator for details.

Continue

Standardmäßig lässt die Firewall den Block 600 Sekunden lang umgehen:

| Rules                                                          | Security Intelligence                   | HTTP Responses | Logging | Advanced |  |  |  |  |  |  |
|----------------------------------------------------------------|-----------------------------------------|----------------|---------|----------|--|--|--|--|--|--|
|                                                                |                                         |                |         |          |  |  |  |  |  |  |
| General                                                        | General Settings                        |                |         |          |  |  |  |  |  |  |
| Maximum URL characters to store in connection 1<br>events      |                                         |                |         |          |  |  |  |  |  |  |
| Allow an Interactive Block to bypass blocking for<br>(seconds) |                                         |                |         |          |  |  |  |  |  |  |
| Retry URL cache miss lookup                                    |                                         |                |         |          |  |  |  |  |  |  |
| Enable Threat Intelligence Director                            |                                         |                |         |          |  |  |  |  |  |  |
| Inspect trai                                                   | Inspect traffic during policy apply Yes |                |         |          |  |  |  |  |  |  |

Im system support trace können Sie sehen, dass die Firewall den Datenverkehr zunächst blockiert und die Blockierungsseite anzeigt:

#### > system support trace

192.168.10.52-58717 - 192.168.11.50-80 6 AS 1-1 CID 0 Packet: TCP, ACK, seq 983273680, ack 2014879580 192.168.10.52-58717 - 192.168.11.50-80 6 AS 1-1 CID 0 AppID: service HTTP (676), application unknown (0) 192.168.10.52-58717 > 192.168.11.50-80 6 AS 1-1 I 22 Starting AC with minimum 2, 'Inter-Block-Rulel', and IPProto first with zones  $-1 \rightarrow -1$ , geo  $0(0) \rightarrow 0$ , vlan 0, source sgt type: 0, sgt tag: 0, ISE sgt id: 0, dest sgt type: 0, ISE dest\_sgt\_tag: 0, svc 676, payload 0, client 589, misc 0, user 9999997, min url-cat-list 0-0-0, url http://192.168.11.50/, xff 192.168.10.52-58717 > 192.168.11.50-80 6 AS 1-1 I 22 match rule order 2, 'Inter-Block-Rule1', action Interactive 192.168.10.52-58717 > 192.168.11.50-80 6 AS 1-1 I 22 bypass action sending HTTP interactive response of 1093 bytes 192.168.10.52-58717 - 192.168.11.50-80 6 AS 1-1 CID 0 Firewall: interactive block rule, 'Inter-Block-Rule1', drop 192.168.10.52-58717 - 192.168.11.50-80 6 AS 1-1 CID 0 Snort: processed decoder alerts or actions queue, drop 192.168.10.52-58717 > 192.168.11.50-80 6 AS 1-1 I 22 deleting firewall session flags = 0x800, fwFlags = 0x1002192.168.10.52-58717 - 192.168.11.50-80 6 AS 1-1 CID 0 Snort id 22, NAP id 1, IPS id 0, Verdict BLACKLIST 192.168.10.52-58717 - 192.168.11.50-80 6 AS 1-1 CID 0 ===> Blocked by Firewall Verdict reason is sent to DAQ

Sobald der Benutzer Continue (oder aktualisiert die Browserseite) zeigt das Debugging an, dass die Pakete nach derselben Regel zulässig sind, die Allow aktion:

```
192.168.10.52-58718 - 192.168.11.50-80 6 AS 1-1 CID 0 Packet: TCP, ACK, seq 1357413630, ack
2607625293
192.168.10.52-58718 - 192.168.11.50-80 6 AS 1-1 CID 0 AppID: service HTTP (676), application
unknown (0)
192.168.10.52-58718 > 192.168.11.50-80 6 AS 1-1 I 8 Starting AC with minimum 2, 'Inter-Block-
Rulel', and IPProto first with zones -1 -> -1, geo 0(0) -> 0, vlan 0, source sgt type: 0, sgt
tag: 0, ISE sgt id: 0, dest sgt type: 0, ISE dest_sgt_tag: 0, svc 676, payload 0, client 589,
misc 0, user 9999997, min url-cat-list 0-0-0, url http://192.168.11.50/, xff
192.168.10.52-58718 > 192.168.11.50-80 6 AS 1-1 I 8 match rule order 2, 'Inter-Block-Rule1',
action Interactive
192.168.10.52-58718 > 192.168.11.50-80 6 AS 1-1 I 8 bypass action interactive bypass
192.168.10.52-58718 > 192.168.11.50-80 6 AS 1-1 I 8 allow action
192.168.10.52-58718 - 192.168.11.50-80 6 AS 1-1 CID 0 Firewall: allow rule, 'Inter-Block-Rule1',
allow
192.168.10.52-58718 - 192.168.11.50-80 6 AS 1-1 CID 0 Firewall: interactive bypass rule, 'Inter-
Block-Rule1', allow
192.168.10.52-58718 - 192.168.11.50-80 6 AS 1-1 CID 0 Snort id 8, NAP id 1, IPS id 0, Verdict
PASS
```

### Anwendungsbeispiele

Eine Warnseite für Webbenutzer anzeigen und ihnen die Möglichkeit geben, fortzufahren.

## Interaktiver AKP-Block mit Rücksetzaktion

Ein interaktiver Block mit auf der FMC-Benutzeroberfläche konfigurierter Rücksetzregel:

|                                                                                                 |                          |               |               |                    |                  |              |       |       |               |            |           |             |               | Inheritar              | ce Settings | Policy Ass | ignmer  | nts (2) |
|-------------------------------------------------------------------------------------------------|--------------------------|---------------|---------------|--------------------|------------------|--------------|-------|-------|---------------|------------|-----------|-------------|---------------|------------------------|-------------|------------|---------|---------|
|                                                                                                 | Rules Security Intellig  | ence H        | HTTP Respo    | onses Logging      | Advanced         |              |       |       |               |            | Prefilter | Policy: De  | fault Prefilt | er Policy SSL Polic    | y: None     | Identity P | Policy: | None    |
| Eilter by Device     Y Search Rules     X Show Rule Conflicts     + Add Category     + Add Rule |                          |               |               |                    |                  |              |       |       |               |            | Rule      |             |               |                        |             |            |         |         |
|                                                                                                 | Name                     | Sour<br>Zones | Dest<br>Zones | Source<br>Networks | Dest<br>Networks | VLAN<br>Tags | Users | Appli | Sour<br>Ports | Dest Ports | URLs      | Sour<br>SGT | Dest<br>SGT   | Action                 | F6 🗣 F6     | 20         |         | ¢       |
| ,                                                                                               | ▼ Mandatory - ACP1 (1-4) |               |               |                    |                  |              |       |       |               |            |           |             |               |                        |             |            |         |         |
| 1                                                                                               | Inter-Block-Rule1        | Any           | Any           | 192.168.10.0/24    | 192.168.11.50    | Any          | Any   | Any   | Any           | TCP (6):80 | Any       | Any         | Any           | Interactive Block with | reset 🖪 🛡   | B & 🖂      | 0       | /1      |
| 2                                                                                               | Inter-Block_Rule2        | Any           | Any           | 192.168.10.0/24    | 192.168.11.51    | Any          | Any   | HTTP  | Any           | Any        | Any       | Any         | Any           | Interactive Block with | reset 🖪 🛡   | 620        | 0       | 11      |

Der Interactive Block mit der Reset-Regel wird auf der FTD LINA-Engine als permit Aktion und Snort-Engine als Interset-Regel:

```
firepower# show access-list
...
access-list CSM_FW_ACL_ line 9 remark rule-id 268438864: L7 RULE: Inter-Block-Rule1
access-list CSM_FW_ACL_ line 10 advanced permit tcp 192.168.10.0 255.255.255.0 host
192.168.11.50 eq www rule-id 268438864 (hitcnt=13) 0xba785fc0
access-list CSM_FW_ACL_ line 11 remark rule-id 268438865: ACCESS POLICY: ACP1 - Mandatory
access-list CSM_FW_ACL_ line 12 remark rule-id 268438865: L7 RULE: Inter-Block_Rule2
access-list CSM_FW_ACL_ line 13 advanced permit ip 192.168.10.0 255.255.255.0 host 192.168.11.51
rule-id 268438865 (hitcnt=0) 0x622350d0
```

Snort-Engine:

# End rule 268438864
268438865 intreset any 192.168.10.0 24 any any 192.168.11.51 32 any any any (appid 676:1)
(ip\_protos 6, 17)
# End rule 268438865

Wie bei Block mit Zurücksetzen kann der Benutzer die **continue** Option:

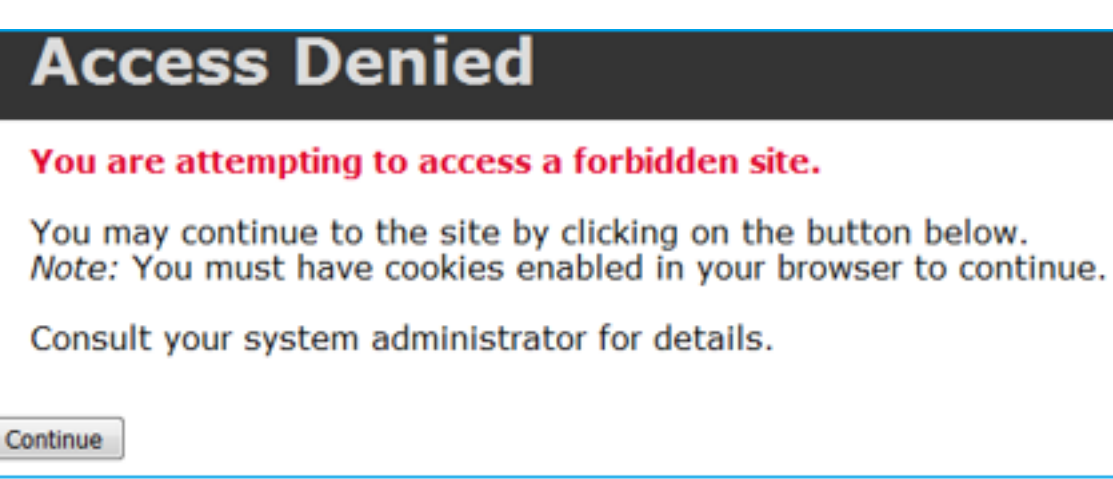

Im Snort debuggen Sie die unter Interactive Reset:

```
> system support trace
```

2228213519

```
Enable firewall-engine-debug too? [n]: y
Please specify an IP protocol: tcp
Please specify a client IP address: 192.168.10.52
Please specify a client port:
Please specify a server IP address: 192.168.11.50
Please specify a server port:
Monitoring packet tracer and firewall debug messages
192.168.10.52-58958 - 192.168.11.50-80 6 AS 1-1 CID 0 Packet: TCP, SYN, seq 3232128039
192.168.10.52-58958 - 192.168.11.50-80 6 AS 1-1 CID 0 Session: new snort session
192.168.10.52-58958 - 192.168.11.50-80 6 AS 1-1 CID 0 AppID: service unknown (0), application
unknown (0)
192.168.10.52-58958 > 192.168.11.50-80 6 AS 1-1 I 24 new firewall session
192.168.10.52-58958 > 192.168.11.50-80 6 AS 1-1 I 24 Starting AC with minimum 2, 'Inter-Block-
Rulel', and IPProto first with zones -1 -> -1, geo 0 -> 0, vlan 0, source sgt type: 0, source
sgt tag: 0, ISE sgt id: 0, dest sgt type: 0, ISE dest sgt tag: 0, svc 0, payload 0, client 0,
misc 0, user 9999997, icmpType 0, icmpCode 0
192.168.10.52-58958 > 192.168.11.50-80 6 AS 1-1 I 24 match rule order 2, 'Inter-Block-Rule1',
action Interactive Reset
192.168.10.52-58958 > 192.168.11.50-80 6 AS 1-1 I 24 MidRecovery data sent for rule id:
268438864,rule_action:8, rev id:1099034206, rule_match flag:0x0
192.168.10.52-58958 > 192.168.11.50-80 6 AS 1-1 I 24 HitCount data sent for rule id: 268438864,
192.168.10.52-58958 - 192.168.11.50-80 6 AS 1-1 CID 0 Snort id 24, NAP id 1, IPS id 0, Verdict
PASS
192.168.11.50-80 - 192.168.10.52-58958 6 AS 1-1 CID 0 Packet: TCP, SYN, ACK, seq 2228213518, ack
3232128040
192.168.11.50-80 - 192.168.10.52-58958 6 AS 1-1 CID 0 AppID: service unknown (0), application
unknown (0)
192.168.11.50-80 - 192.168.10.52-58958 6 AS 1-1 CID 0 Snort id 24, NAP id 1, IPS id 0, Verdict
PASS
192.168.10.52-58958 - 192.168.11.50-80 6 AS 1-1 CID 0 Packet: TCP, ACK, seq 3232128040, ack
```

192.168.10.52-58958 - 192.168.11.50-80 6 AS 1-1 CID 0 AppID: service unknown (0), application unknown (0) 192.168.10.52-58958 - 192.168.11.50-80 6 AS 1-1 CID 0 Snort id 24, NAP id 1, IPS id 0, Verdict PASS 192.168.10.52-58958 - 192.168.11.50-80 6 AS 1-1 CID 0 Packet: TCP, ACK, seq 3232128040, ack 2228213519 192.168.10.52-58958 - 192.168.11.50-80 6 AS 1-1 CID 0 AppID: service HTTP (676), application unknown (0) 192.168.10.52-58958 > 192.168.11.50-80 6 AS 1-1 I 24 Starting AC with minimum 2, 'Inter-Block-Rulel', and IPProto first with zones -1 -> -1, geo 0(0) -> 0, vlan 0, source sgt type: 0, sgt tag: 0, ISE sgt id: 0, dest sgt type: 0, ISE dest\_sgt\_tag: 0, svc 676, payload 0, client 589, misc 0, user 9999997, min url-cat-list 0-0-0, url http://192.168.11.50/, xff 192.168.10.52-58958 > 192.168.11.50-80 6 AS 1-1 I 24 match rule order 2, 'Inter-Block-Rule1', action Interactive Reset 192.168.10.52-58958 > 192.168.11.50-80 6 AS 1-1 I 24 bypass action sending HTTP interactive response of 1093 bytes 192.168.10.52-58958 - 192.168.11.50-80 6 AS 1-1 CID 0 Firewall: interactive block rule, 'Inter-Block-Rule1', drop 192.168.10.52-58958 - 192.168.11.50-80 6 AS 1-1 CID 0 Snort: processed decoder alerts or actions queue, drop 192.168.10.52-58958 > 192.168.11.50-80 6 AS 1-1 I 24 deleting firewall session flags = 0x800, fwFlags = 0x1002192.168.10.52-58958 - 192.168.11.50-80 6 AS 1-1 CID 0 Snort id 24, NAP id 1, IPS id 0, Verdict BLACKLIST 192.168.10.52-58958 - 192.168.11.50-80 6 AS 1-1 CID 0 ===> Blocked by Firewall Verdict reason is sent to DAQ

An dieser Stelle wird dem Endbenutzer die Blockseite angezeigt. Wenn der Benutzer **continue** (oder aktualisiert die Webseite) die gleiche Regel erfüllt, die den Datenverkehr diesmal zulässt durch:

192.168.10.52-58962 - 192.168.11.50-80 6 AS 1-1 CID 0 Packet: TCP, ACK, seq 1593478294, ack 3135589307 192.168.10.52-58962 - 192.168.11.50-80 6 AS 1-1 CID 0 AppID: service HTTP (676), application unknown (0) 192.168.10.52-58962 > 192.168.11.50-80 6 AS 1-1 I 14 Starting AC with minimum 2, 'Inter-Block-Rulel', and IPProto first with zones -1 -> -1, geo 0(0) -> 0, vlan 0, source sgt type: 0, sgt tag: 0, ISE sgt id: 0, dest sgt type: 0, ISE dest\_sgt\_tag: 0, svc 676, payload 0, client 589, misc 0, user 9999997, min url-cat-list 0-0-0, url http://192.168.11.50/, xff 192.168.10.52-58962 > 192.168.11.50-80 6 AS 1-1 I 14 match rule order 2, 'Inter-Block-Rulel', action Interactive Reset 192.168.10.52-58962 > 192.168.11.50-80 6 AS 1-1 I 14 bypass action interactive bypass 192.168.10.52-58962 > 192.168.11.50-80 6 AS 1-1 I 14 allow action 192.168.10.52-58962 - 192.168.11.50-80 6 AS 1-1 CID 0 Firewall: allow rule, 'Inter-Block-Rule1', allow 192.168.10.52-58962 - 192.168.11.50-80 6 AS 1-1 CID 0 Firewall: interactive bypass rule, 'Inter-Block-Rule1', allow 192.168.10.52-58962 - 192.168.11.50-80 6 AS 1-1 CID 0 Snort id 14, NAP id 1, IPS id 0, Verdict PASS 192.168.11.50-80 - 192.168.10.52-58962 6 AS 1-1 CID 0 Packet: TCP, ACK, seq 3135589307, ack 1593478786 192.168.11.50-80 - 192.168.10.52-58962 6 AS 1-1 CID 0 AppID: service HTTP (676), application unknown (0) 192.168.11.50-80 - 192.168.10.52-58962 6 AS 1-1 CID 0 Firewall: allow rule, 'Inter-Block-Rulel', allow 192.168.11.50-80 - 192.168.10.52-58962 6 AS 1-1 CID 0 Firewall: interactive bypass rule, 'Inter-Block-Rule1', allow 192.168.11.50-80 - 192.168.10.52-58962 6 AS 1-1 CID 0 Snort id 14, NAP id 1, IPS id 0, Verdict PASS

Der interaktive Block mit Reset-Regel sendet eine TCP-RST an Datenverkehr, der nicht zum Web gehört:

```
firepower# show cap CAPI | i 11.50
  2: 22:13:33.112954 802.1Q vlan#202 P0 192.168.10.50.40010 > 192.168.11.50.21: S
3109534920:3109534920(0) win 29200 <mss 1460,sackOK,timestamp 3745225378 0,nop,wscale 7>
  3: 22:13:33.113626 802.1Q vlan#202 P0 192.168.11.50.21 > 192.168.10.50.40010: S
3422362500:3422362500(0) ack 3109534921 win 8192 <mss 1380,nop,wscale 8,sackOK,timestamp
53252448 3745225378>
  4: 22:13:33.113824 802.10 vlan#202 P0 192.168.10.50.40010 > 192.168.11.50.21: . ack
3422362501 win 229 <nop,nop,timestamp 3745225379 53252448>
  5: 22:13:33.114953 802.10 vlan#202 P0 192.168.11.50.21 > 192.168.10.50.40010: P
3422362501:3422362543(42) ack 3109534921 win 256 <nop,nop,timestamp 53252448 3745225379>
  6: 22:13:33.114984
                         802.1Q vlan#202 P0 192.168.11.50.21 > 192.168.10.50.40010: P
3422362543:3422362549(6) ack 3109534921 win 256 <nop,nop,timestamp 53252448 3745225379>
  7: 22:13:33.114984 802.1Q vlan#202 P0 192.168.11.50.21 > 192.168.10.50.40010: P
3422362549:3422362570(21) ack 3109534921 win 256 <nop,nop,timestamp 53252448 3745225379>
  8: 22:13:33.115182 802.1Q vlan#202 P0 192.168.10.50.40010 > 192.168.11.50.21: . ack
3422362543 win 229 <nop,nop,timestamp 3745225381 53252448>
  9: 22:13:33.115411 802.10 vlan#202 P0 192.168.10.50.40010 > 192.168.11.50.21: . ack
3422362549 win 229 <nop,nop,timestamp 3745225381 53252448>
 10: 22:13:33.115426 802.1Q vlan#202 P0 192.168.10.50.40010 > 192.168.11.50.21: . ack
3422362570 win 229 <nop,nop,timestamp 3745225381 53252448>
 12: 22:13:34.803699 802.1Q vlan#202 P0 192.168.10.50.40010 > 192.168.11.50.21: P
3109534921:3109534931(10) ack 3422362570 win 229 <nop,nop,timestamp 3745227069 53252448>
 13: 22:13:34.804523 802.10 vlan#202 P0 192.168.11.50.21 > 192.168.10.50.40010: R
3422362570:3422362570(0) ack 3109534931 win 0
```

# Sekundäre FTD-Verbindungen und Pinholes

In älteren Versionen (z. B. 6.2.2, 6.2.3 usw.) öffnet die Snort-Engine keine Pinholes für sekundäre Verbindungen (z. B. FTD-Daten), wenn Sie die Trust aktion. In den letzten Versionen wurde dieses Verhalten geändert, und die Snort-Engine öffnet Pinholes sogar mit dem Trust aktion.

# **FTD-Richtlinien**

- Verwenden Sie Fastpath-Vorfilterrichtlinien f
  ür gro
  ße Fettfl
  üsse und zur Verringerung der Latenz durch das Ger
  ät.
- Verwenden Sie Vorfilter-Blockierungsregeln für Datenverkehr, der basierend auf L3/L4-Bedingungen blockiert werden muss.
- Legen Sie mithilfe der folgenden Richtlinien Regeln, die sich weniger auf die Firewall-Leistung auswirken, an die Spitze der Zugriffskontrollrichtlinie:
- 1. Sperrregeln (Layer 1-4) Vorfilter Block
- 2. Regeln zulassen (Layer 1-4) FastPath vorfiltern
- 3. ACP-Blockregeln (Layer 1-4)
- 4. Vertrauenswürdige Regeln (Layer 1-4)
- 5. Blockierungsregeln (Layer 5-7 Anwendungserkennung, URL-Filterung)
- 6. Zulassen von Regeln (Layer 1-7 Anwendungserkennung, URL-Filterung, Angriffsrichtlinie/Dateirichtlinie)

- 7. Regel sperren (Standardregel)
- Vermeidung übermäßiger Protokollierung (am Anfang oder am Ende protokollieren und beides gleichzeitig vermeiden)
- Achten Sie auf die Regelerweiterung, um die Anzahl der Regeln in LINA zu überprüfen.

```
firepower# show access-list | include elements
access-list CSM_FW_ACL_; 7 elements; name hash: 0x4a69e3f3
```

# Zusammenfassung

# Vorfilteraktionen

| Rule Action (FMC UI) | LINA Action | Snort Action | Notes                                                                                                    |
|----------------------|-------------|--------------|----------------------------------------------------------------------------------------------------|
| Fastpath             | Trust       | Fastpath     | Static Flow Offload to SmartNIC (4100/9300).<br>No packets are sent to Snort engine.                                                                     |
| Analyze              | Permit      | -            | The ACP rules are checked.<br>Few or all packets are sent to Snort engine for inspection.<br>Traffic is allowed or dropped based on Snort engine verdict |
| Block (Prefilter)    | Deny        | -            | Early drop by FTD LINA<br>No packets are sent to Snort engine                                                                                            |

# **AKP-Aktionen**

| Rule Action<br>(FMC UI)         | Additional Conditions                | LINA<br>Action | Snort Action | Notes                                                                                                    |
|---------------------------------|--------------------------------------|----------------|--------------|----------------------------------------------------------------------------------------------------|
| Block                           | The rule matches L3/L4<br>conditions | Deny           | Deny         |                                                                                                    |
| Block                           | The rule has L7 conditions           | Permit         | Deny         |                                                                                                    |
| Allow                           |                                      | Permit         | Allow        | 6.3+ supports Dynamic Flow Offload (4100/9300)                                                                                                    |
| Trust                           | (SI, QoS, or ID) enabled             | Permit         | Fastpath     | 6.3+ supports Dynamic Flow Offload (4100/9300)                                                                                                    |
| Trust                           | (SI, QoS, and ID) disabled           | Trust          | Fastpath     | Static Flow Offload (4100/9300)                                                                                                    |
| Monitor                         |                                      | Permit         | Audit        | Monitor Rule doesn't drop or permit traffic, but it generates a Connection Event. The<br>packet is checked against subsequent rules and it is either allowed or dropped |
| Block with reset                |                                      | Permit         | Reset        | When a packet matches Block with reset rule FTD sends a TCP Reset packet or an ICMP Type 3 Code 13 Destination Unreachable (Administratively filtered) message          |
| Interactive Block               |                                      | Permit         | Bypass       | Interactive Block Rule prompts the user that the destination is forbidden<br>If bypassed, by default, the firewall allows to bypass the block for 600 seconds           |
| Interactive Block<br>with reset |                                      | Permit         | Intreset     | Same as Interactive Block with the addition of a TCP RST in case of non-web traffic                                                                                     |

**Anmerkung:** Ab 6.3 FTD-Softwarecode kann Dynamic Flow Offload Verbindungen auslagern, die zusätzliche Kriterien erfüllen, z. B. vertrauenswürdige Pakete, die eine Snort-Prüfung erfordern. Weitere Informationen finden Sie im Abschnitt "Offload Large Connections (Flows)" im Konfigurationsleitfaden für das FirePOWER Management Center

# Zugehörige Informationen

- <u>FTD-Zugriffskontrollregeln</u>
- FTD-Vorfilter- und Vorfilterrichtlinien
- <u>Analyse der FirePOWER-Firewall-Erfassung zur effektiven Behebung von</u>
   <u>Netzwerkproblemen</u>
- Arbeiten mit Firepower Threat Defense (FTD)-Erfassungen und Packet-Tracer
- Konfigurieren der Anmeldung bei FTD über FMC
- <u>Technischer Support und Dokumentation für Cisco Systeme</u>
- Große Verbindungen auslagern

# Informationen zu dieser Übersetzung

Cisco hat dieses Dokument maschinell übersetzen und von einem menschlichen Übersetzer editieren und korrigieren lassen, um unseren Benutzern auf der ganzen Welt Support-Inhalte in ihrer eigenen Sprache zu bieten. Bitte beachten Sie, dass selbst die beste maschinelle Übersetzung nicht so genau ist wie eine von einem professionellen Übersetzer angefertigte. Cisco Systems, Inc. übernimmt keine Haftung für die Richtigkeit dieser Übersetzungen und empfiehlt, immer das englische Originaldokument (siehe bereitgestellter Link) heranzuziehen.